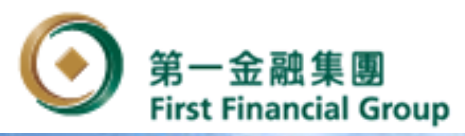

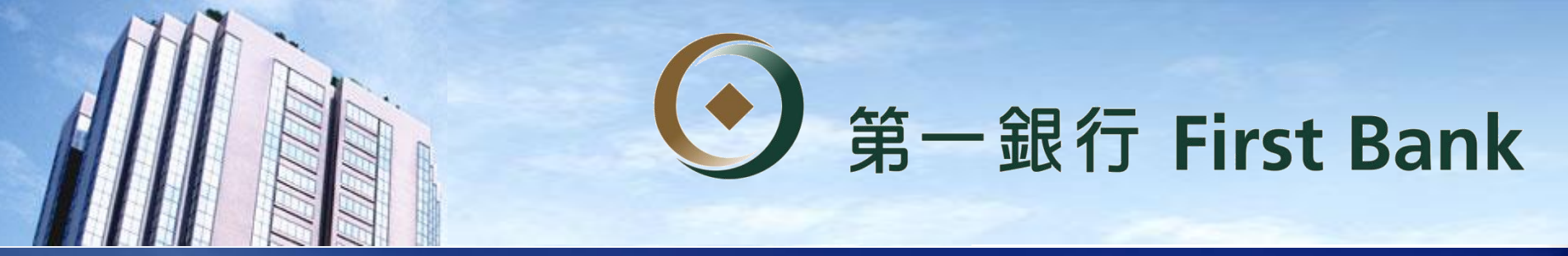

## 績優退撫儲金信託

績優退撫儲金信託平台操作說明

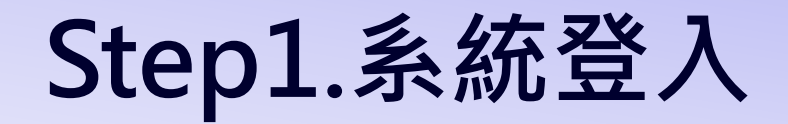

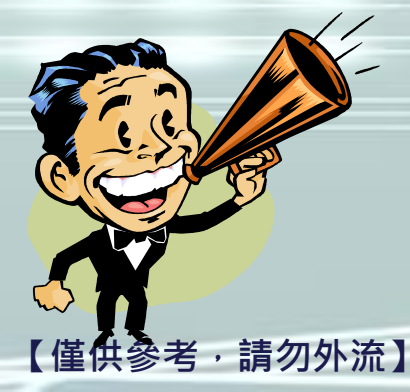

# • 第一銀行 First Bank 個人網路銀行系統首次登入 連結網址: https://ibank.firstbank.com.tw

首次登入代號及密碼:依密碼函提供的預設登入代號及密碼登入

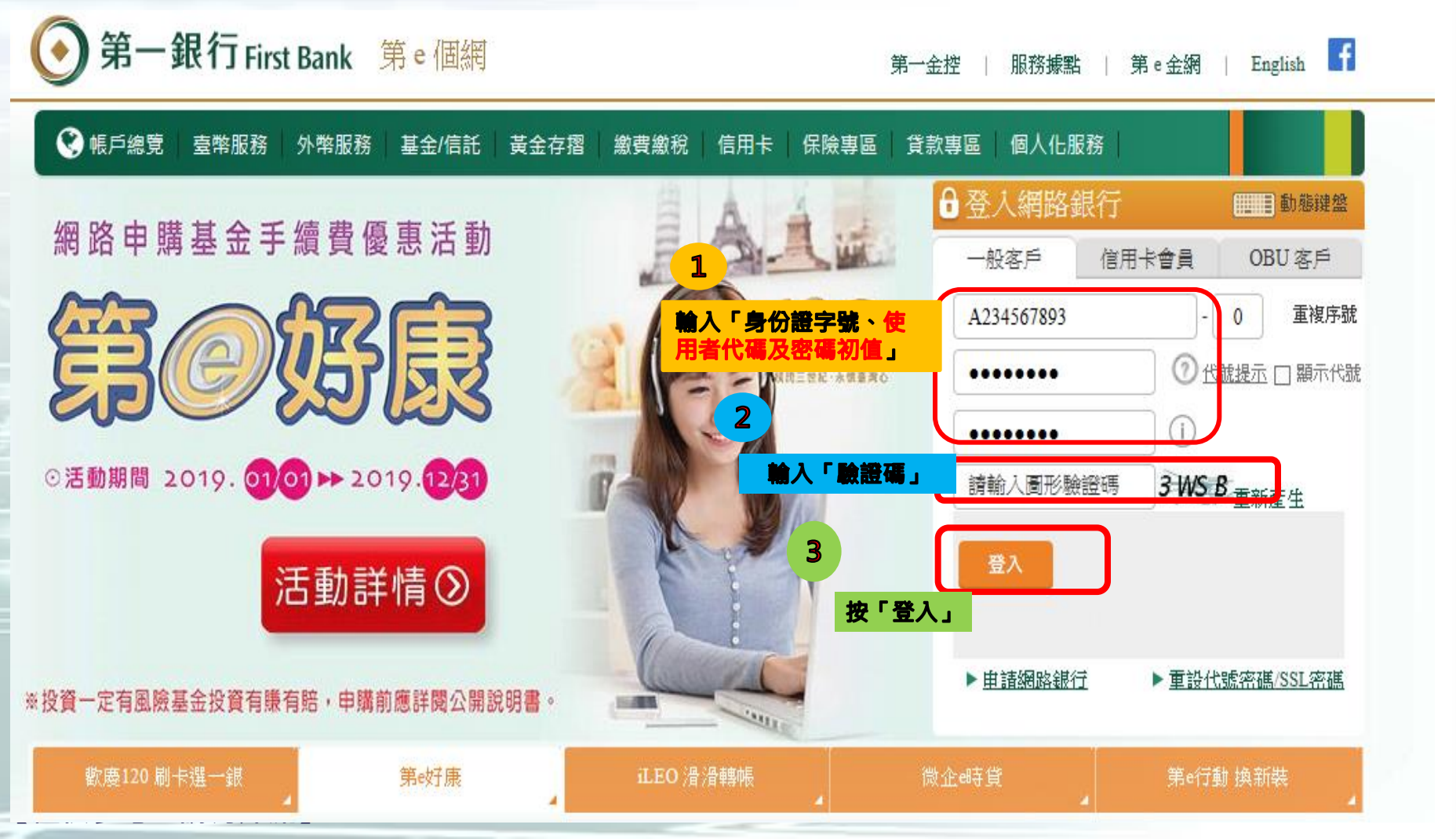

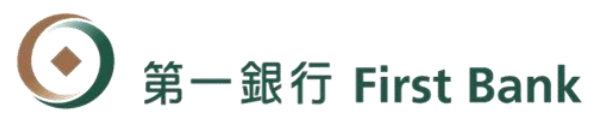

### 網路登入代號變更

### 變更登入代號:登入代號須有英文及數字至少8位數。

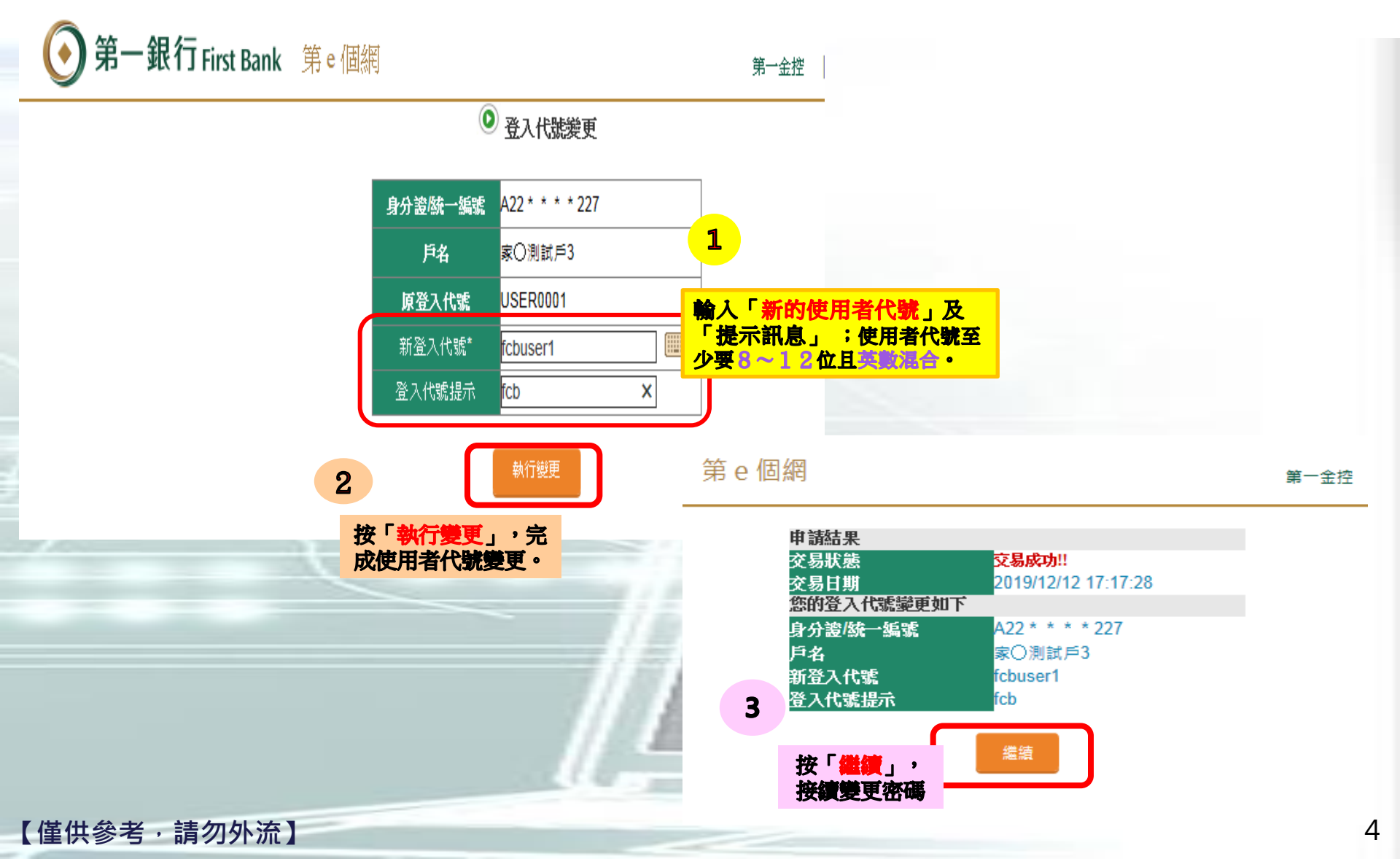

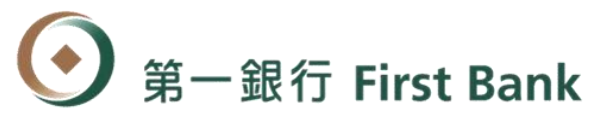

### 網路登入密碼變更

### 變更登入密碼:登入密碼須有英文及數字至少8位數。

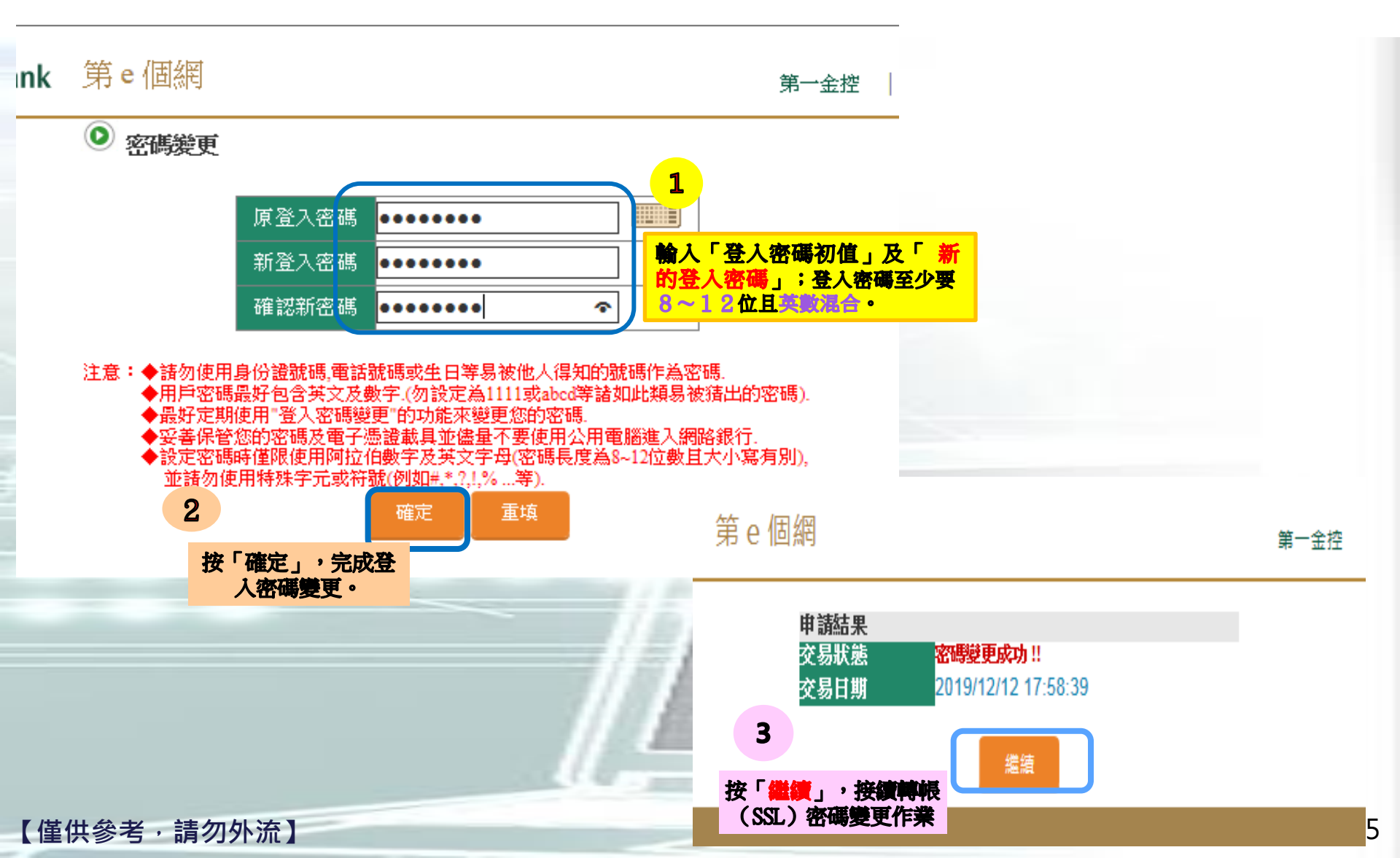

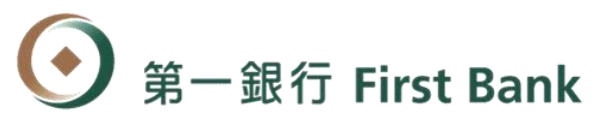

### 轉帳密碼(SSL密碼)變更-1

轉帳密碼(SSL密碼)變更:依密碼函提供的預設SSL密碼變更為自行設定的專屬密碼。

| 城戶總覽                                        | 意动服用                   | 外幣服務        | 基金/信託            | 與工儲蓄<br>信託     | 黃金存摺                        | 的资源税                                                                                                    | 信用卡                        | 保險專區 | 貸款要置                        | 個人们              |
|---------------------------------------------|------------------------|-------------|------------------|----------------|-----------------------------|----------------------------------------------------------------------------------------------------|----------------------------|------|-----------------------------|------------------|
| ▲ 61日 8<br>上交登入 201                         | lectest<br>9/5/16 下午 0 | 6:36:59     |                  | 第日の            | 24小時線<br>1分鍵預知算款<br>最快1日即可编 | <ul> <li>飲用行<br/>線上飲<br/>戶服務</li> </ul>                                                                                                    | 動銀行服務<br>用/停用「行動銀行<br>功能   | . 16 | 我的設定<br>費更基本資料及該<br>單交易     | 2定個人们            |
| 自動登出:1<br>①                                 | 8:32                   | <u> 2</u> 出 | 直直>城戶部<br>會 城戶總覽 | *              |                             | <ul> <li>書支付<br/>損失、</li> </ul>                                                                                                    | <mark>服務</mark><br>取済掛失、註頼 |      | 常用功能設定<br>依客戶習慣與喜然<br>乾選單   | 服定業用             |
| Bank 3.0                                    |                        |             | े<br>अन          | 選擇「個」<br>「安全設知 | した服務」に<br>と」功能進行            | <b>さ</b><br>宇<br>「<br>「<br>「<br>」<br>。<br>「<br>」<br>。<br>「<br>」<br>。<br>「<br>」<br>。<br>「<br>」<br>。<br>「<br>」<br>。<br>「<br>」<br>。<br>「<br>」<br>。<br>…<br>…<br>…<br>…<br>…<br>…<br>…<br>…<br>…<br>…<br>…<br>…<br>… | 發榜<br>請驗證碼/停用服務            | •    | 扣繳(費)憑單下車<br>列印扣搬遷單及補<br>渴單 | 1<br> 充保費]       |
| <ul> <li>Bank 3.0</li> <li>常見問筆/</li> </ul> | 全融服務                   |             | NAR.             | SSL密碼          | 變更作業                        | ▶ 憑證服<br>漢印下                                                                                                    | 勝載、職調、詳細、                  | ,    | KYC評估作業<br>KYCE供作業(新        | 8 <b>9</b> 8 7 7 |
|                                             |                        | anim        | 發展的              | 員儲帳戶           | 09395000141                 | ))<br>)<br>)<br>定                                                                                                    | 碼變更及軟體下載                   | -    |                             |                  |
| له                                          |                        |             |                  |                | 2                           | <ul> <li>預矢/申<br/>線上掛;</li> </ul>                                                                                                    | 調/納戶<br>先及申請各項業務           |      | 活動學過<br>近期行與活動及優            | EWIER            |
|                                             |                        |             |                  |                |                             | <ul> <li>安全設定</li> </ul>                                                                                                    | 定                          |      |                             |                  |

6

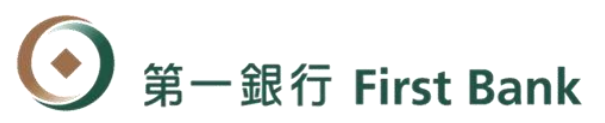

### 轉帳密碼(SSL密碼)變更-2

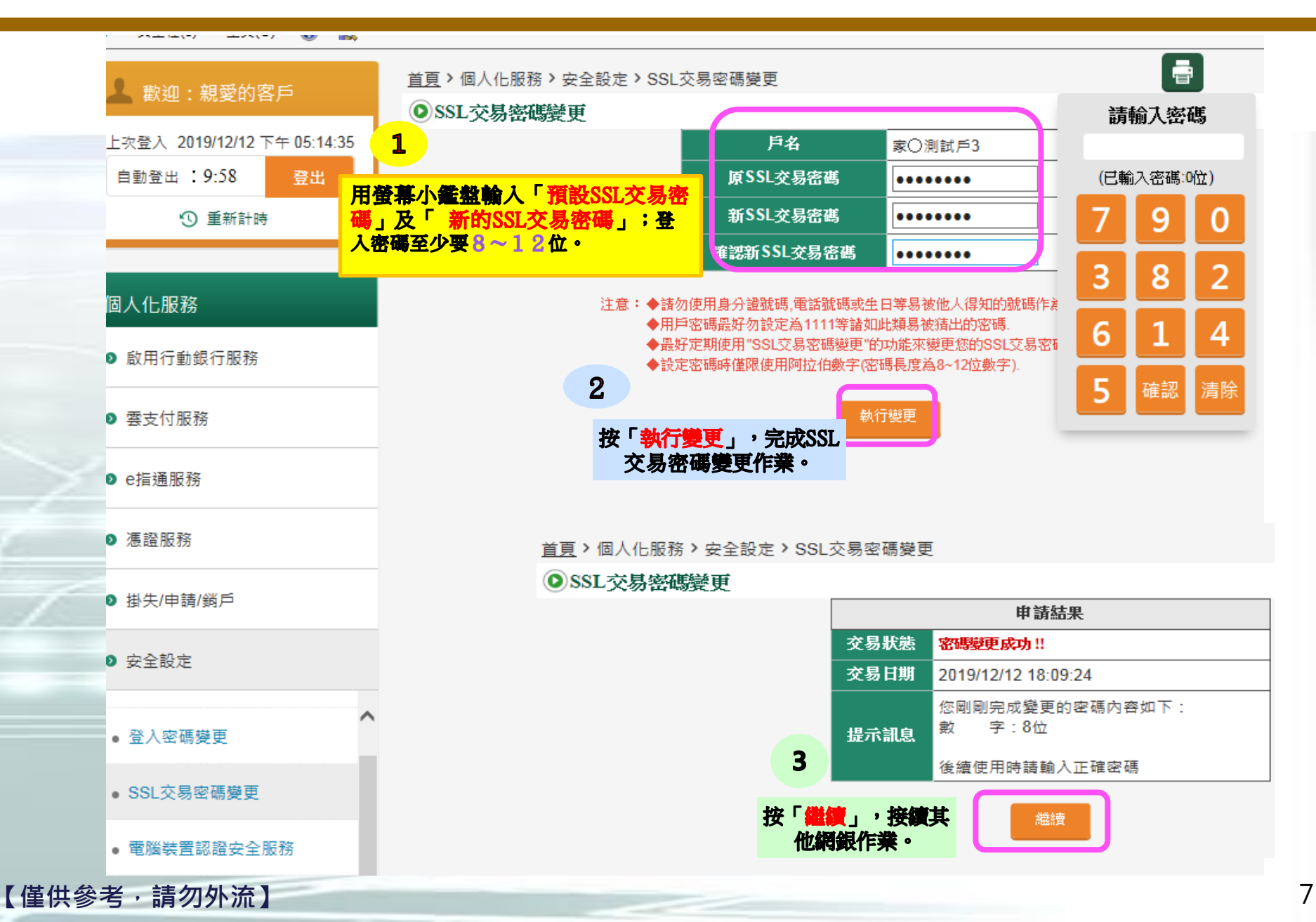

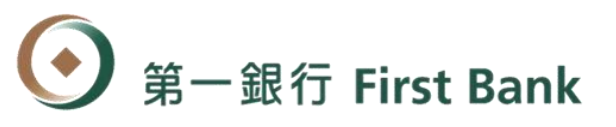

### 員工儲蓄信託平台登入

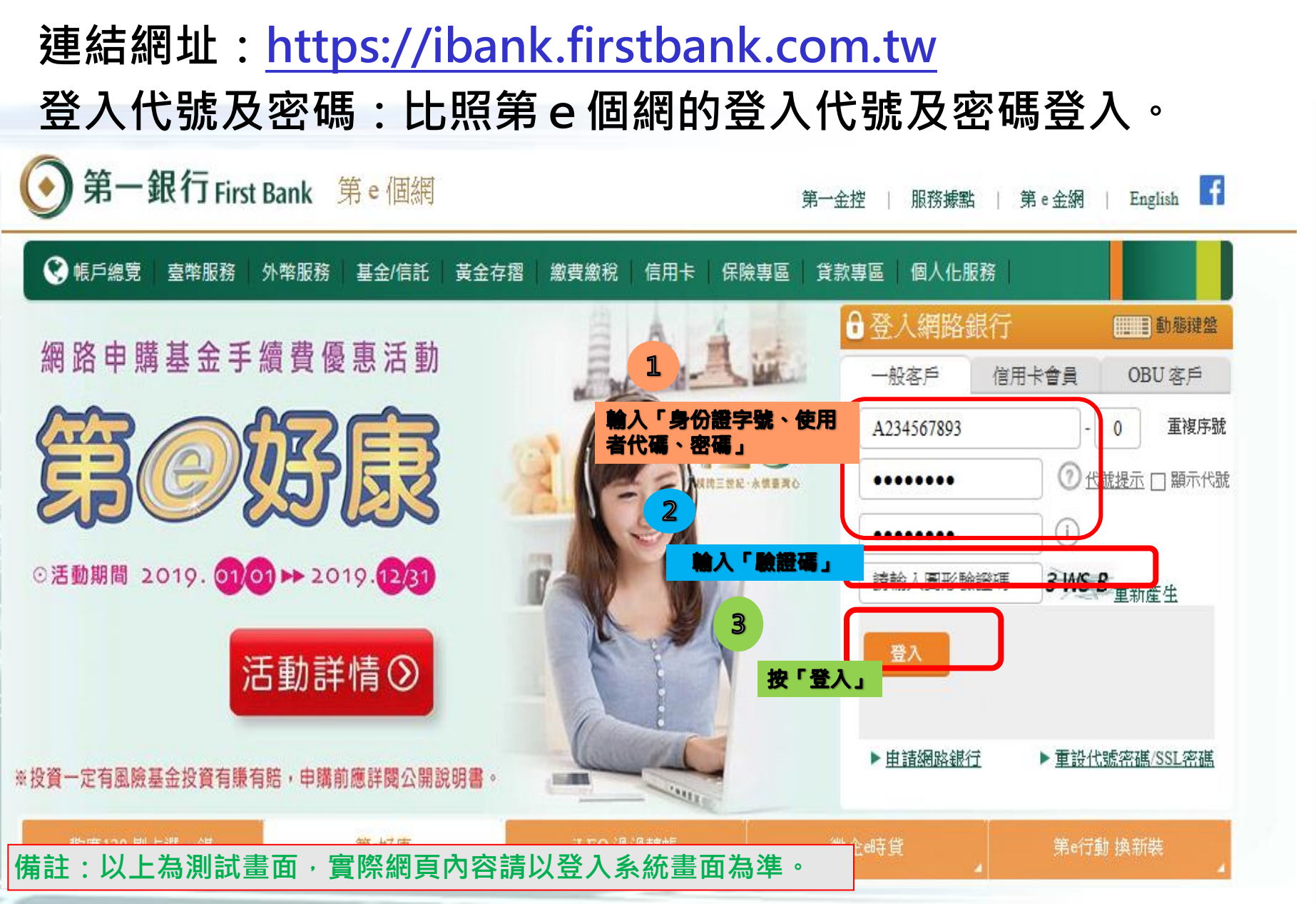

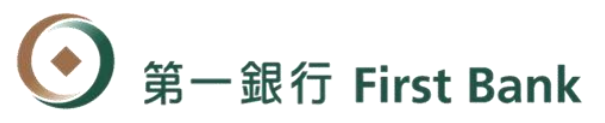

### 登入網頁後・點選「員工儲蓄信託」進入儲蓄專區開始信託服務

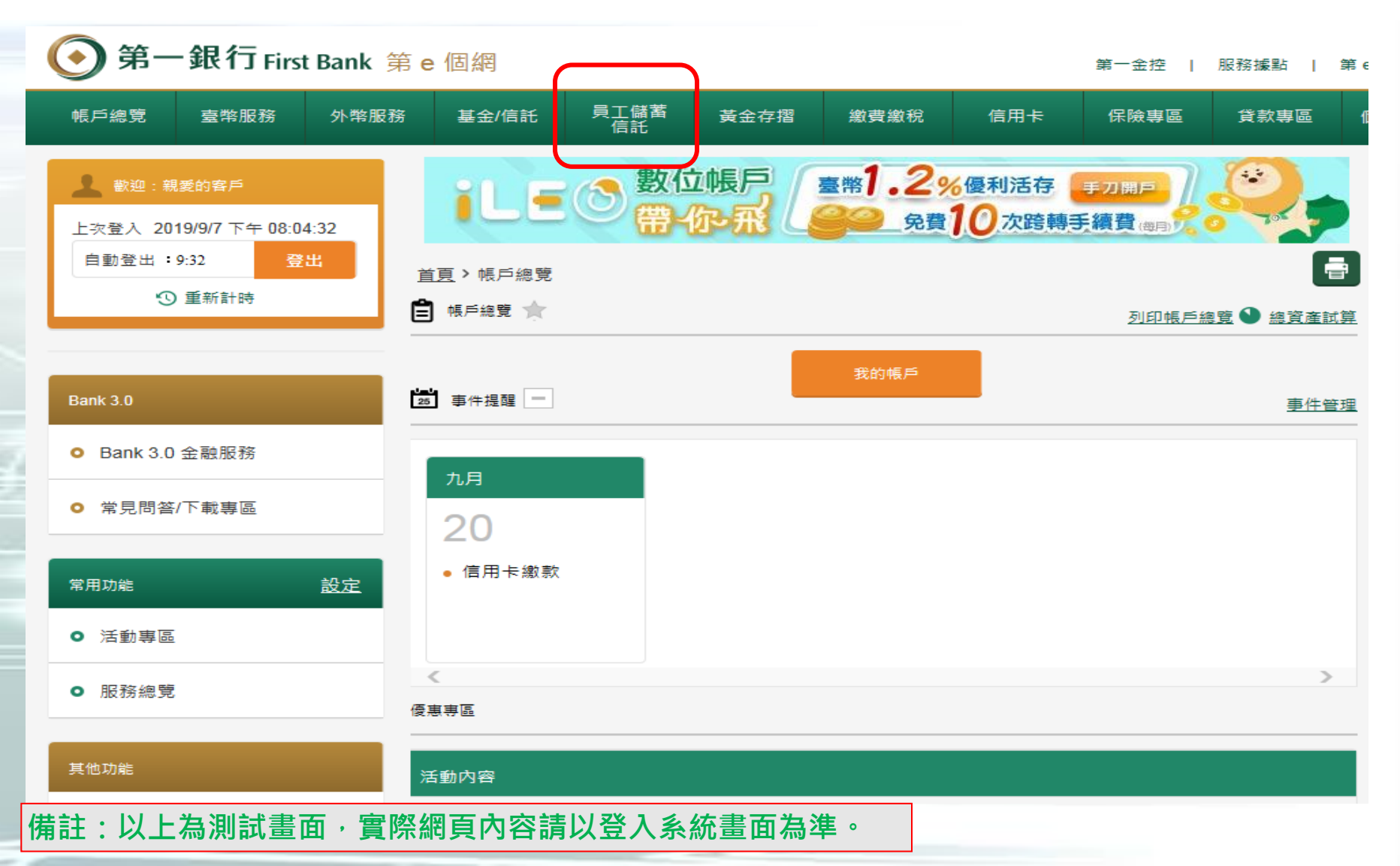

9

## Step 2.帳戶餘額查詢

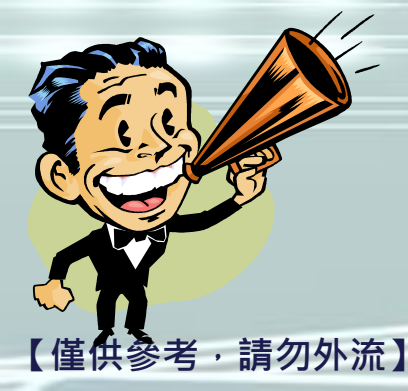

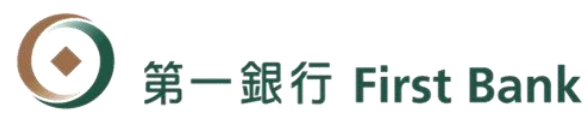

### 員工儲蓄帳戶總覽查詢

### ■ 登入網頁後,點選「帳戶總覽」進入「員工福儲」分頁,查詢儲蓄帳戶餘額

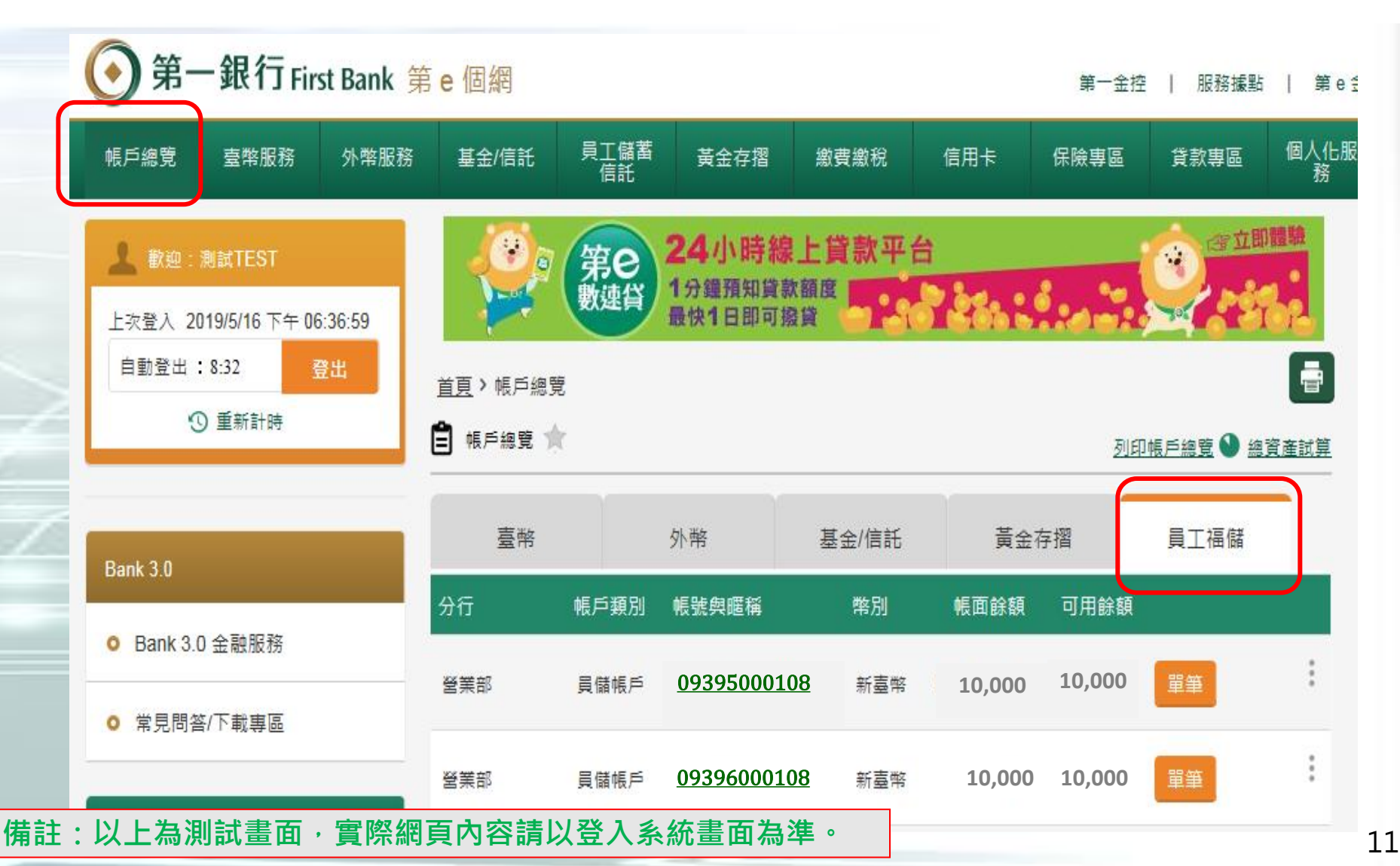

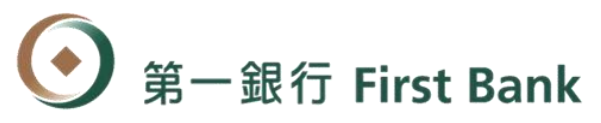

### 員工儲蓄帳戶總覽查詢

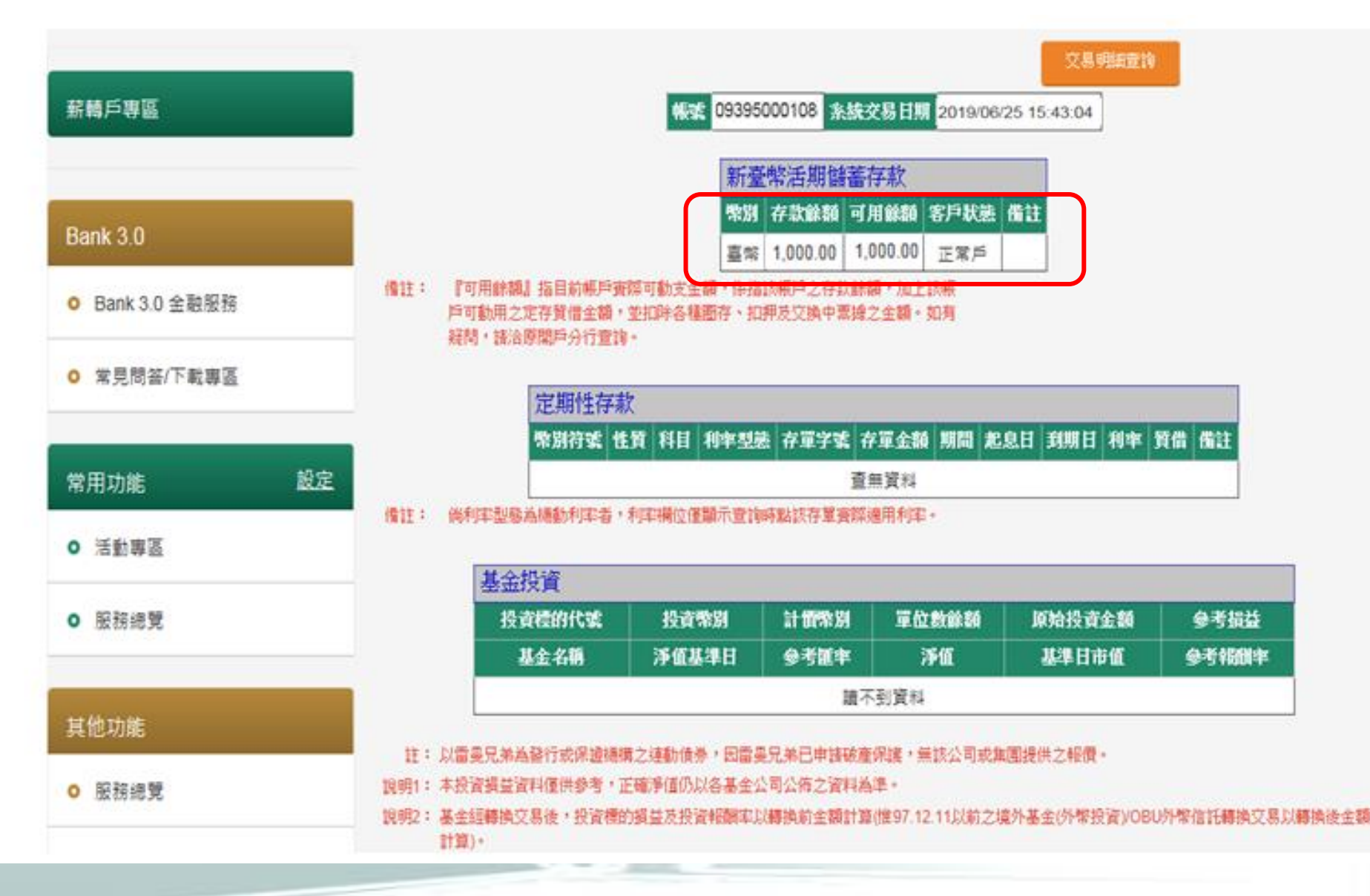

【僅供參考,請勿外流】

## Step 3. 各項查詢

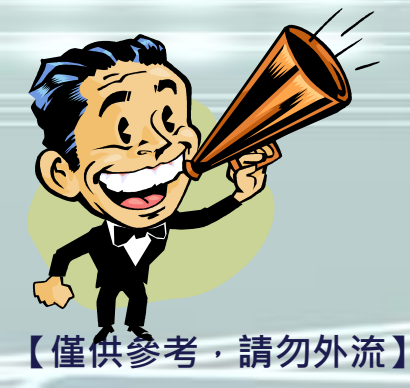

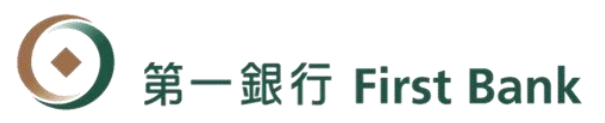

### ■ 點選「員工儲蓄信託」進入福儲專區開始使用專區服務

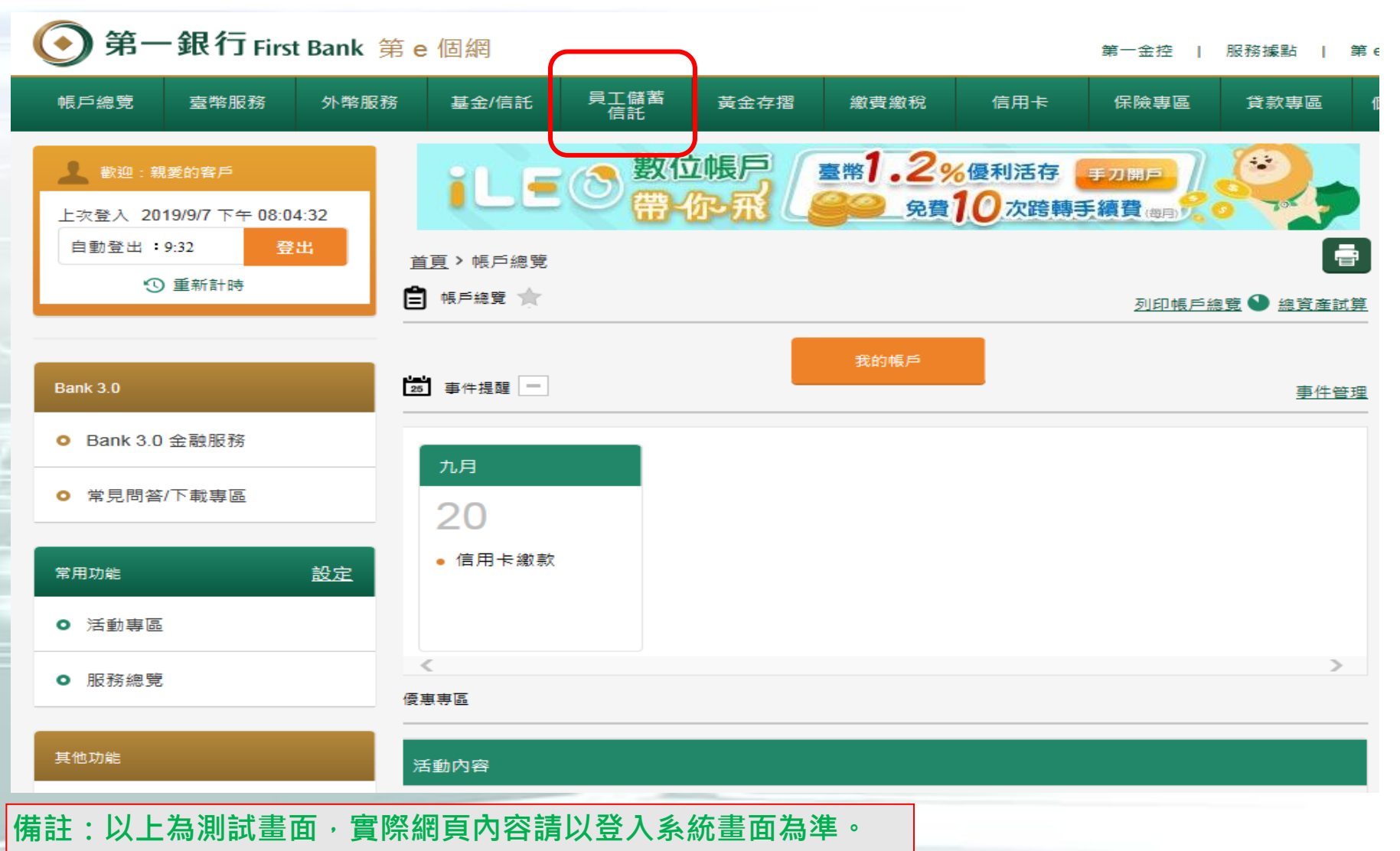

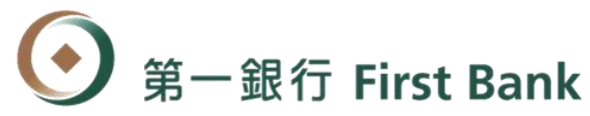

### 【投資組合設定】 - 投資組合查詢1

### 點選「員工儲蓄信託」分頁之投資組合配置比率查詢/服務項目,即 可查詢及重新設定已投資的員工儲蓄信託基金商品標的之狀態。

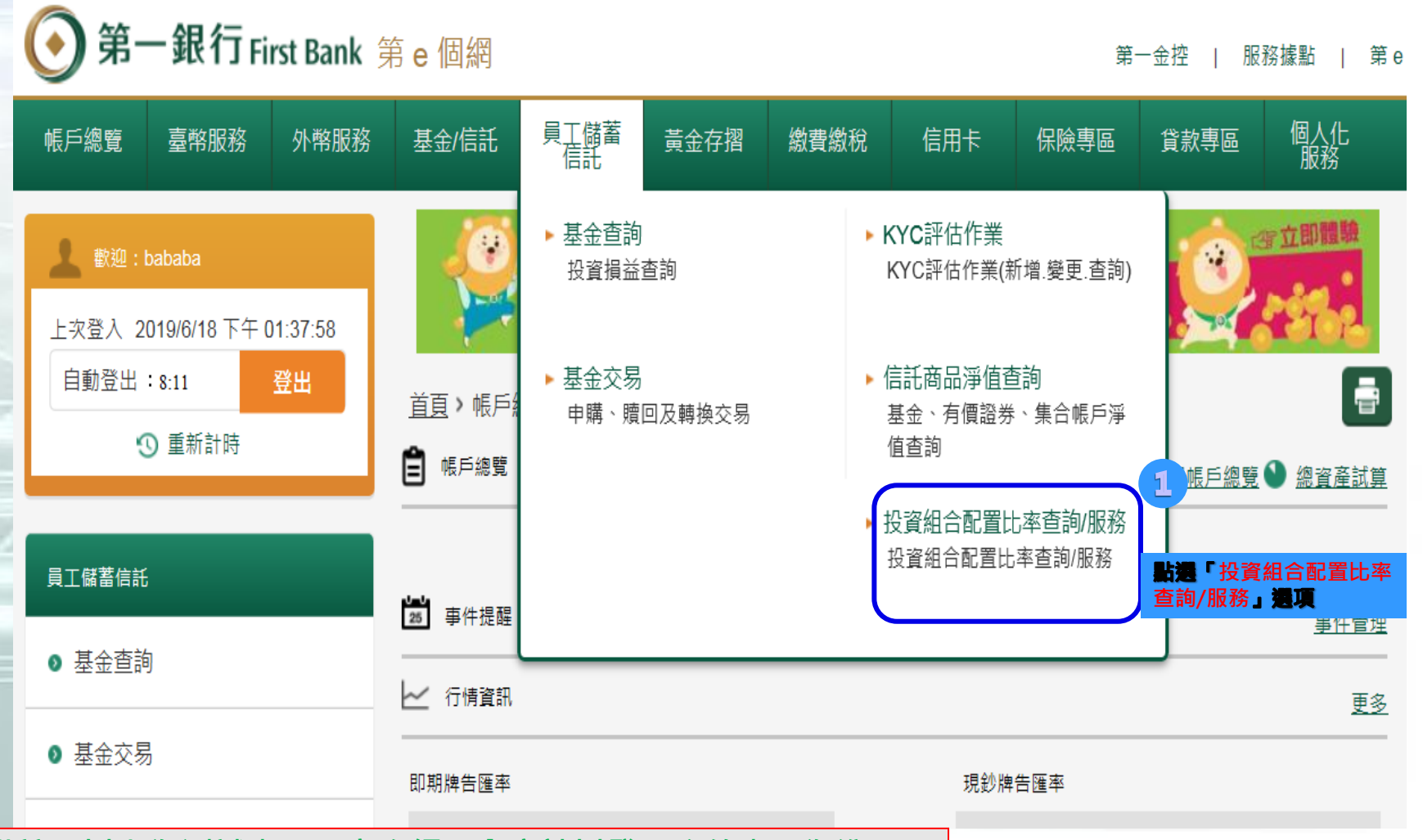

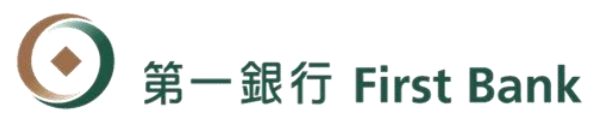

### 【投資組合設定】 - 投資組合查詢2

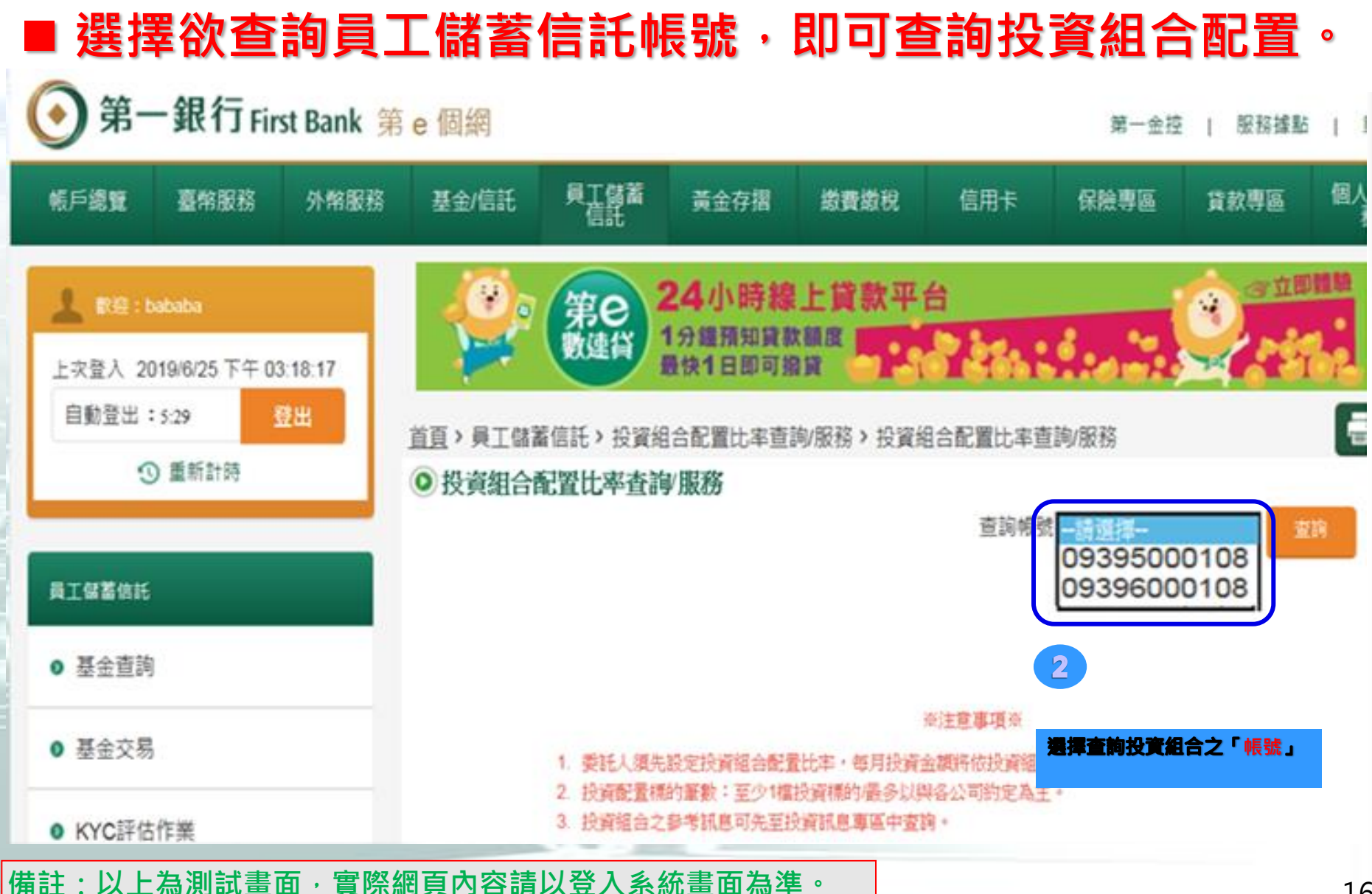

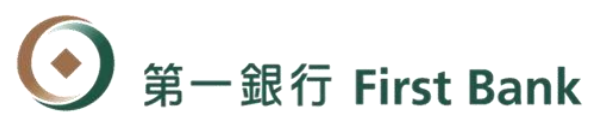

### 【投資組合設定】 - 投資組合查詢3

### ■ 可隨時查詢不同帳戶別的投資組合運用狀況<sup>。</sup>

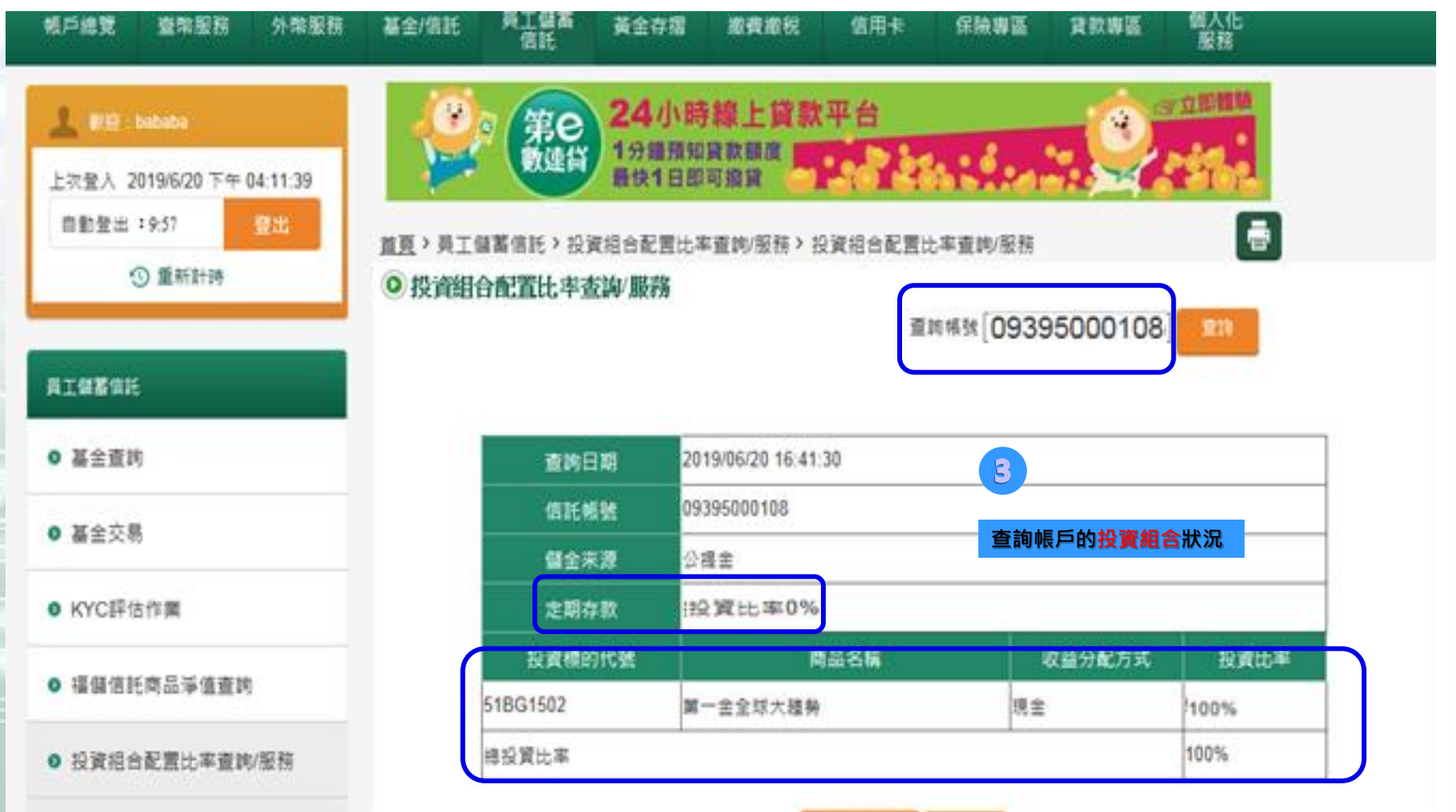

## 💽 <sub>第一銀行</sub> First Bank 【信託財產查詢】 - 投資損益查詢1

### ■點選「員工儲蓄信託」分頁之基金查詢項目,即可查 詢基金投資損益及交易明細

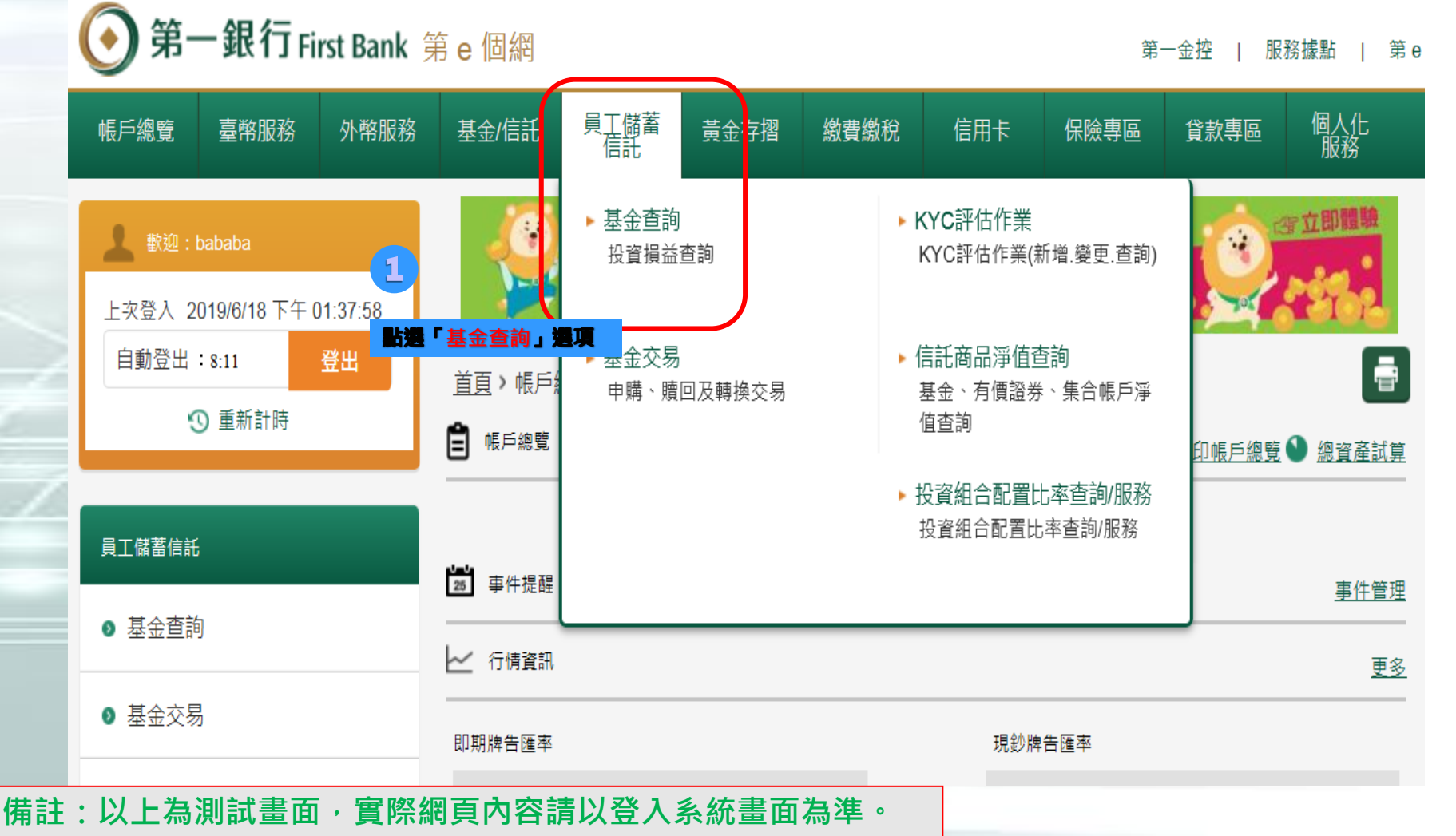

18

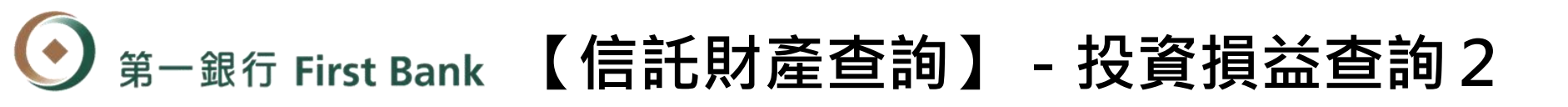

### ■ 選擇欲查詢員工儲蓄信託帳號,即可查詢基金投資損益。

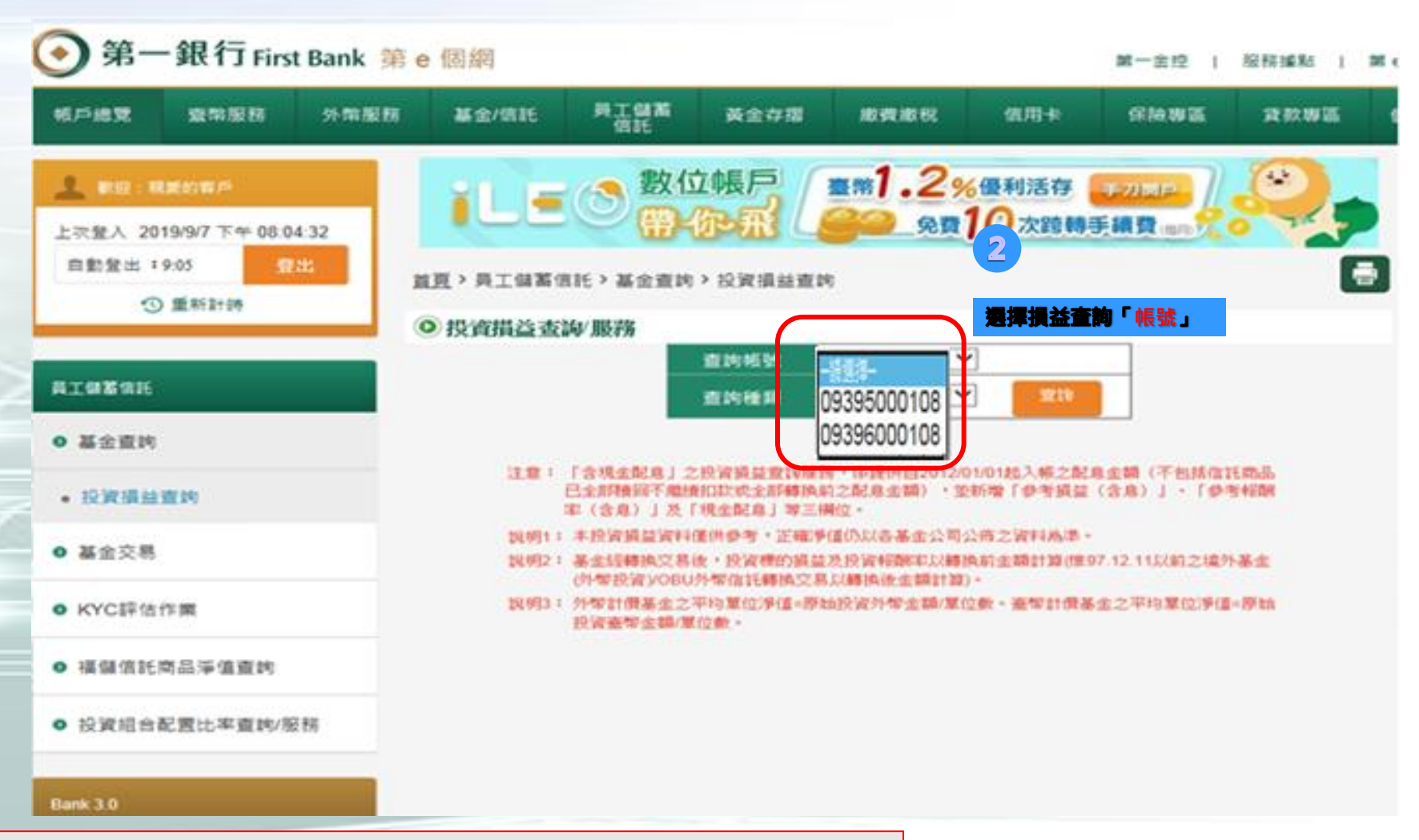

## ● 第一銀行 First Bank 【信託財產查詢】 - 投資損益查詢3

隨時查詢信託資產明細及不同帳戶別的投資損益運用狀況。

| ● 第一銀行 First Bank 第                       | ie 個網             |                    |                 |                | 31                | 一金拉   服務             | ēb⊈ilā į bute:         | ±# f     |                |          |              |   |
|-------------------------------------------|-------------------|--------------------|-----------------|----------------|-------------------|----------------------|------------------------|----------|----------------|----------|--------------|---|
| 帳戶總覽 臺筑服務 外常服務                            | 基金/信託 5           | 电工 <b>包器</b><br>信託 | 黃全存描            | 相资源现           | 信用卡               | SW 42 3              | enne a                 | 人化服務     |                |          |              |   |
| ▲ 62: 現業的有戶<br>上次整入 2019/9/18 下午 03:12:59 | ILE               | 教任                 | 拉帳戶<br>伊熙       | ##1.2%         | 優利活存 🇾<br>10次跨轉手續 |                      | 2,                     |          |                |          |              |   |
| 自動登出:499-32 登出                            | <u>直頁</u> ,員工儲蓄信託 | > 基金直的             | > 投資損益查         | 19             |                   |                      | -                      |          |                |          |              |   |
| ③ 重新計時                                    | ◎ 投資損益查詢/Ⅱ        | 服務                 |                 |                |                   |                      |                        |          |                |          |              |   |
| AIGESE                                    |                   |                    |                 |                | 查的板號 C<br>查的種類 2  | 939500010<br>9現金配息 🗸 | 8 <b>~</b> ]           |          |                |          |              |   |
| 0 像古里的                                    | 信託帳號:09395000     | 108                |                 |                |                   |                      |                        |          | _              |          |              |   |
| • 投資損益查約                                  | 商品代號              | 投資<br>類型           | 投資幣別            | 原始投資金額         | 參考損益(含息)          | 平均單位淨值/<br>平均單價      | 在進     未回報金額/     可下單數 | 計畫來別     | ă <i>ș</i> r 3 | 兌換外幣金額   |              |   |
| 0 基金交易                                    | 商品名籍              | 收益分配<br>方式         | 淨值基準日/<br>參考報慣日 | 基準日市值          | 參考報酬率(含息)         | 基金淨值/<br>收盤價         | 單位數餘額/<br>庫存股數         | 97X7     | 現全配息           | 歷史董事均價   |              |   |
| ● KYC評估作業                                 | AA051002          | 東京                 | 新嘉明             | 0.00           | 0.00              | 0.0                  | 30,000.00              | 英主       | 2019/05/22     | 0.00     | 育損益狀況<br>續選擇 | v |
| ◎ 積儲信託商品添值查纳                              | 醫療美國以長美元          | 現金                 | 2019/06/27      | 0.00           | 0.0%              | 101.6900             | 0.0000                 | 30.93100 | 0.00           | 0.00000  |              |   |
| 0 投资组合新要计案直接/原题                           | AA171002          | 東東                 | 新嘉娟             | 60,000.00      | 7,381,998.00      | 0.0324               | 0.00                   | 英金       | 2019/04/18     | 1944.77  |              | v |
| * IXAGEREN*EPOND                          | 聯搏全高收價美元配度        | 現金                 | 2019/06/27      | 7,441,998.00   | 2303.33%          | 4.0100               | 60,000.0000            | 30.93100 | 0.00           | 30.85200 |              |   |
| Bank 3.0                                  | FA821002          | 華麗                 | 57 <u>6</u> 14  | 1,000,000.00   | 700,701,200.00    | 0.0324               | 500,000.00             | 興士       | 2015/04/22     | 32390.90 |              |   |
|                                           | 窗擂亞大人星發金美元        | 現金                 | 2019/06/27      | 707,701,280.00 | 670.12%           | 22.8800              | 1,000,000.0000         | 30.93100 | 0.00           | 30.86520 |              |   |

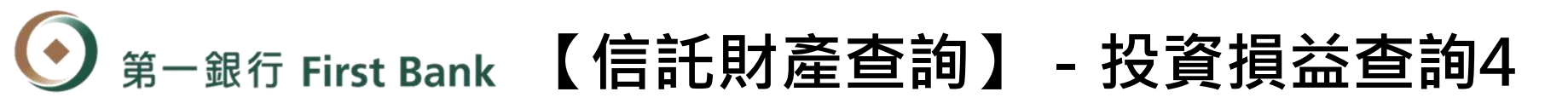

### 可查詢信託資產的不同交易明細或選擇投資運用方式。

| <b>は</b> 素約書户<br>019/9/18 下午 03:12:59 | ILE            | 数位         | な根戸             | 臺幣1.2%<br>60 免費1 | 優利活存 🗾         |                 | 9,             |            |            |          |                      |
|---------------------------------------|----------------|------------|-----------------|------------------|----------------|-----------------|----------------|------------|------------|----------|----------------------|
| :496:15 语出                            | 省百>高工価期信託>     | 基全查询       | > 投管指益者         | it.              |                |                 |                |            |            |          |                      |
| ③ 重新計時                                |                |            |                 |                  |                |                 | -              |            |            |          |                      |
|                                       | ● 投資損益查詢/腸     | 鎊          |                 |                  |                |                 |                | -          |            |          |                      |
|                                       |                |            |                 |                  | 查的報號 (         | 9395000108      | 8 🗸            |            |            |          |                      |
|                                       |                |            |                 |                  | 查的種類           | 下合現金配息 🗸        | <b>B</b> 10    |            |            |          |                      |
| J                                     | 信託税號:093950001 | 108        |                 |                  |                |                 |                |            |            |          |                      |
| i重19                                  | 商品代表           | 投資<br>類型   | 投資幣別            | 原始投資金額           | 參考提益           | 平均單位淨值/<br>平均單價 |                | 1100%81    | 首次申請日      | 兌換外幣金額   |                      |
| ł.                                    | 商品名籍           | 收益分配<br>方式 | 淨值基準日/<br>參考報價日 | 基準日市值            | 多考销制率          | 基金淨值/<br>收盤質    | 單位數餘額/<br>庫存股數 | <b>4</b> * |            | 歷史董率均贊   |                      |
| 作業                                    | AA051002       | 莱莱         | 新臺站             | 0.00             | 0.00           | 0.0             | 30,000.00      | 查詢帷        | 戶的交易       | 明細或選     | -讀選擇 丶               |
| 商品淨值查詢                                | 聯搏美藝成長美元       | 現金         | 2019/06/27      | 0.00             | 0.00%          | 101.6900        | 0.0000         | 擇投資        | [運用方式      | Ĉ        |                      |
| 1配置比率查购/服務                            | AA171002       | 首直         | 新臺幣             | 60,000.00        | 7,381,998.00   | 0.0324          | 0.00           | 英全         | 2019/04/18 | 1944.77  |                      |
|                                       | 聯搏全裔收債美元記息     | 現金         | 2019/06/27      | 7,441,998.00     | 2,303.33%      | 4.0100          | 60,000.0000    | 30.93100   |            | 30.85200 | 現金配息明細查詢             |
|                                       | FA821002       | 草塑         | 新嘉娟             | 1,000,000.00     | 706,701,280.00 | 0.0324          | 530,000.00     | 英主         | 2019/04/22 | 32398.98 | 殘回申請<br>轉換申請<br>留答由時 |
|                                       | 雷螺亞太人皇婆全美元     | 現金         | 2019/06/27      | 707,701,280.00   | 670.12%        | 22.8800         | 1,000,000.0000 | 30.93100   |            | 30.86520 | 1                    |
| ♥素眠酸物                                 | GA021002       | 草葉         | 新嘉靖             | 296,899.00       | 367,681,256.00 | 0.0324          | 1,380,000.00   | 美主         | 2019/04/23 | 9619.28  | 請選擇 、                |
| 8/下載專區                                | 費養全球新興市培美元     | 現金         | 2019/06/27      | 367,978,155.00   | 3,840.51%      | 40.0700         | 296,899.0000   | 30.93100   |            | 30.86500 |                      |

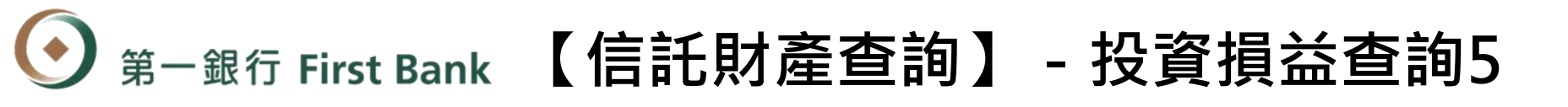

■ 可查詢信託帳戶內個別標的指定期間之交易明細內容(最長三年) <sup>。</sup>

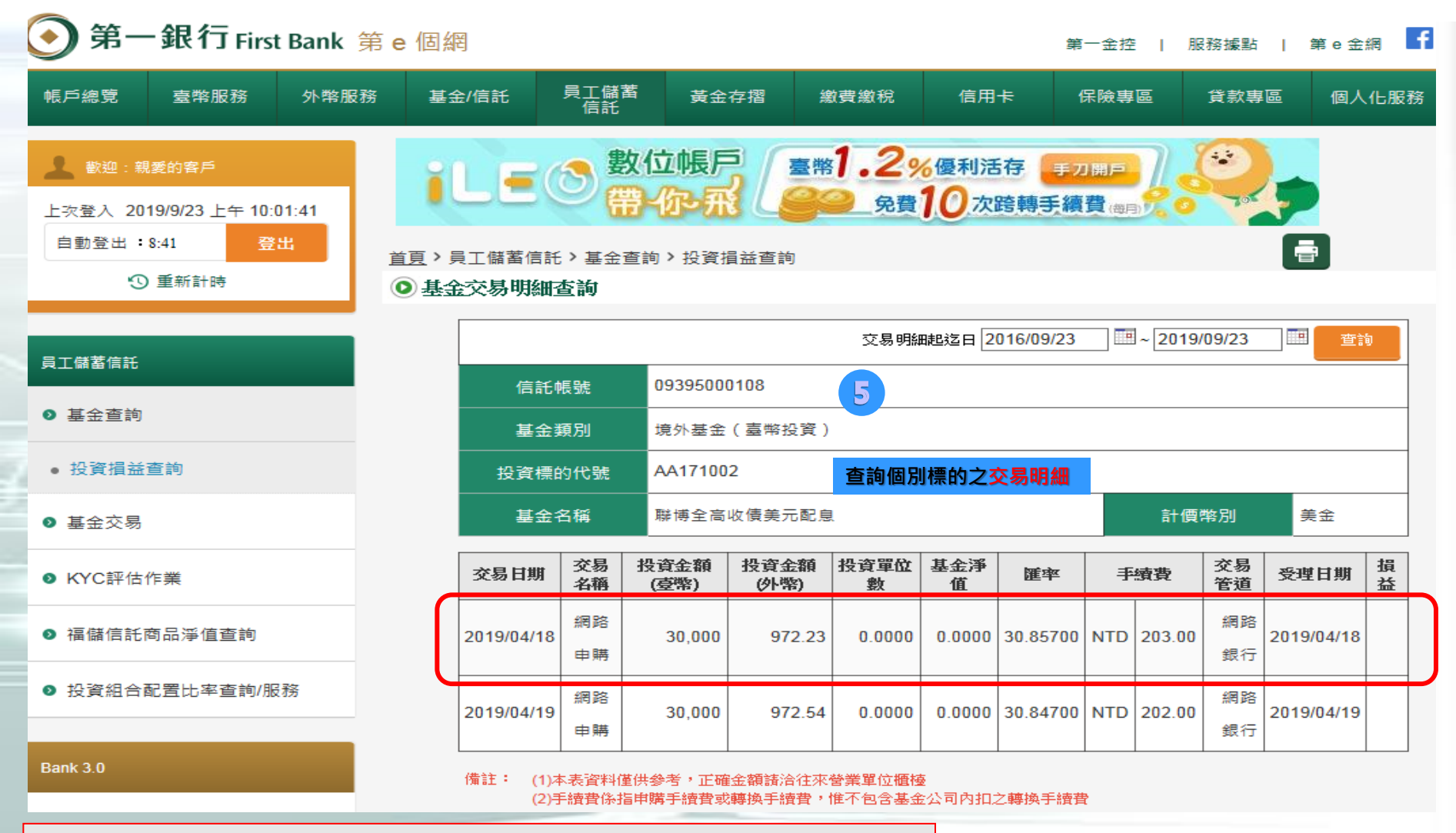

## Step 4. 各項交易

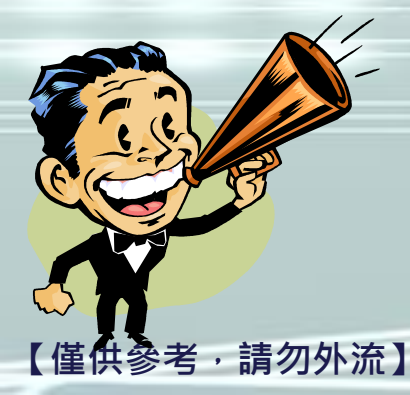

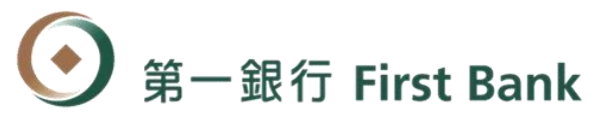

### 【信託財產交易】 - 申購交易1

### ■點選「員工儲蓄信託」分頁之基金交易項目,即可進 行各項申贖轉交易。

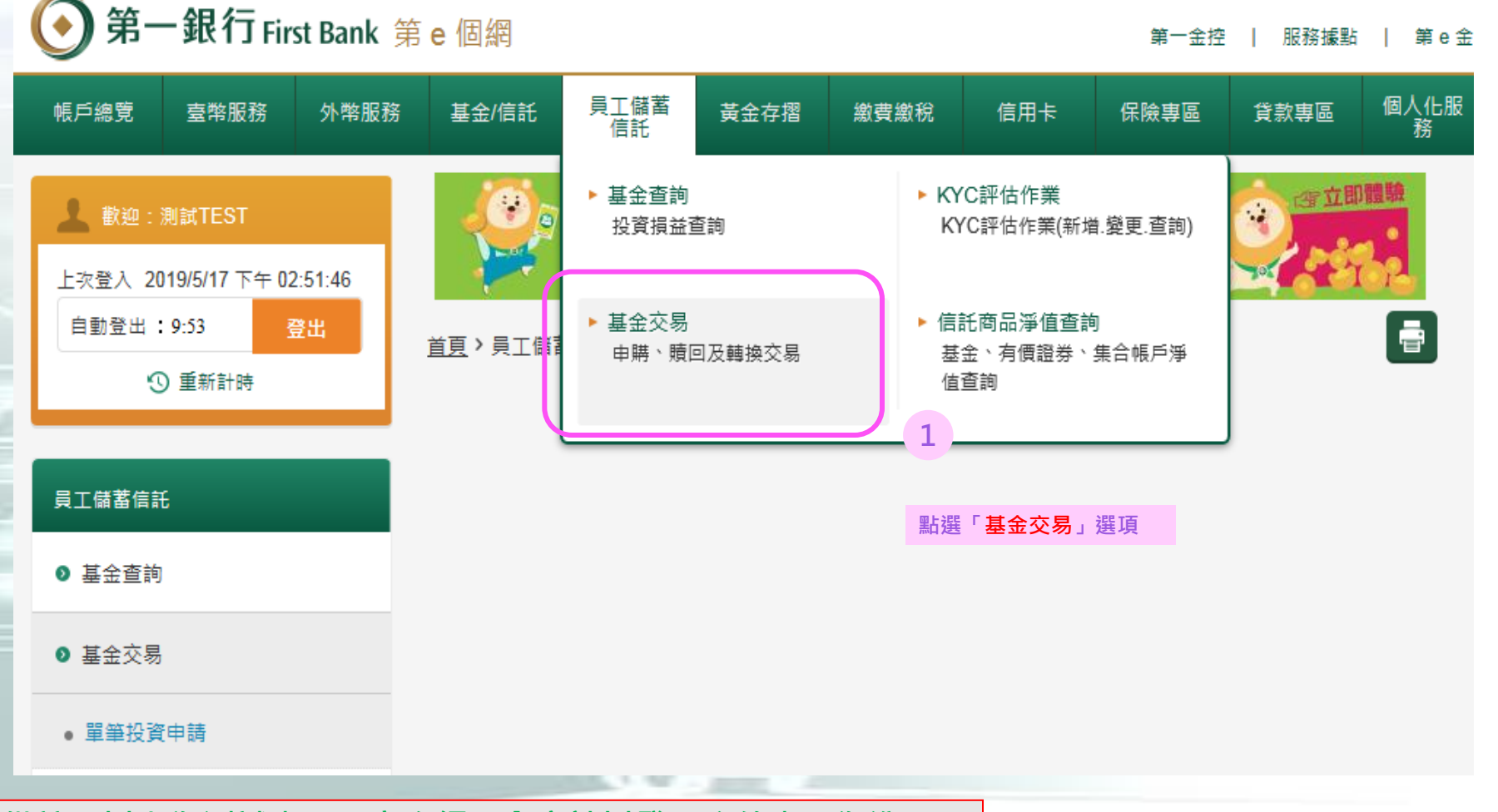

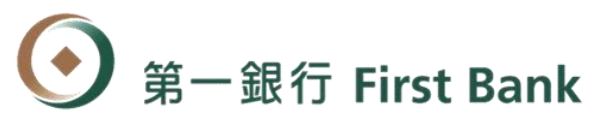

### 【信託財產交易】 - 申購交易2

## 點選「基金交易」分頁,確認「信託報酬及手續費通知」後,即可進行申購交易。

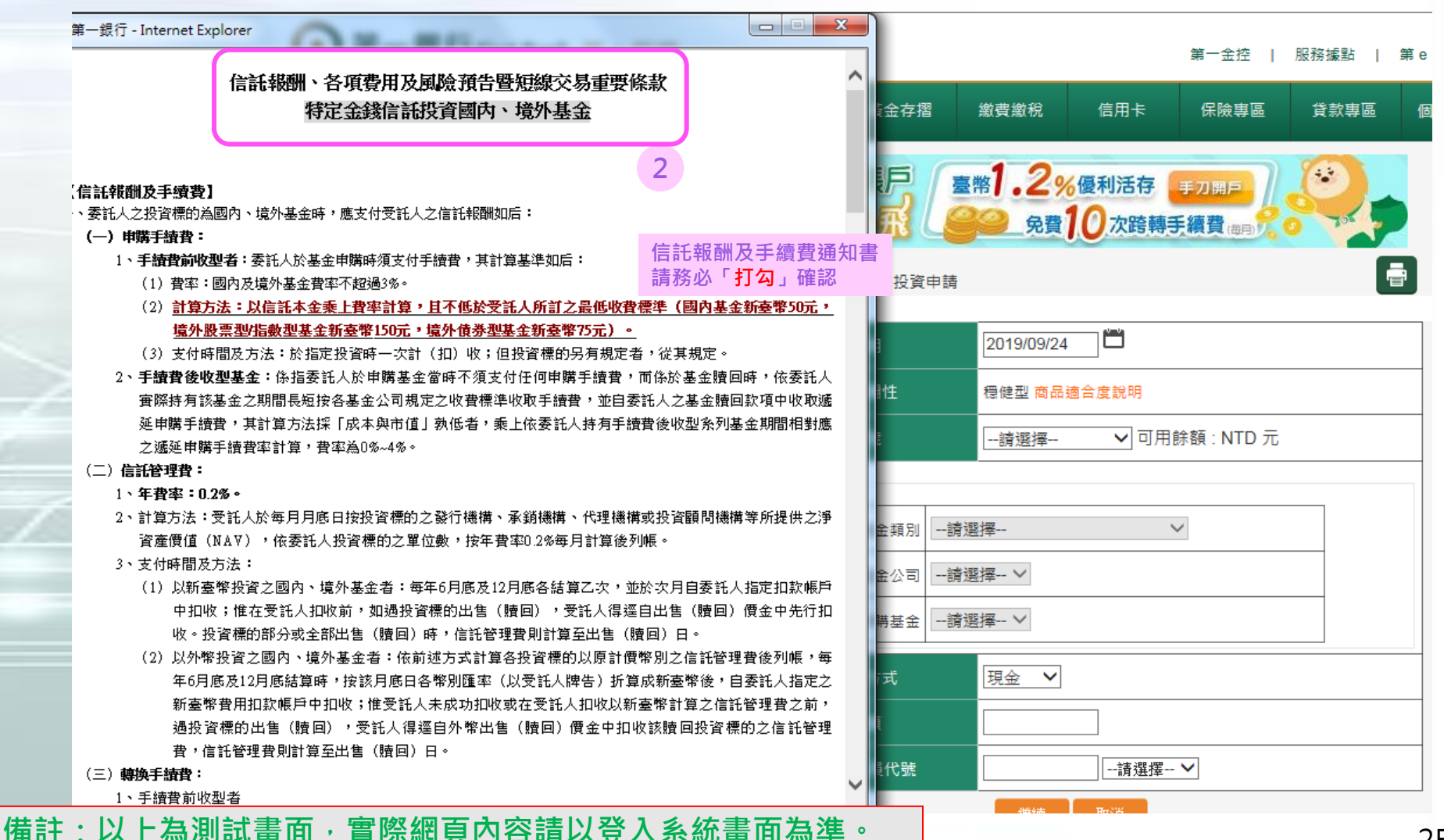

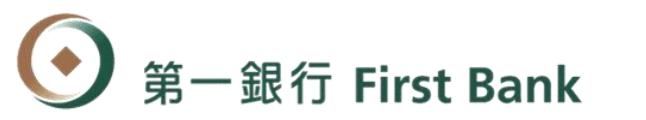

### 【信託財產交易】 - 申購交易3

可依投資需求選擇申購的商品類別、商品標的及金額等。

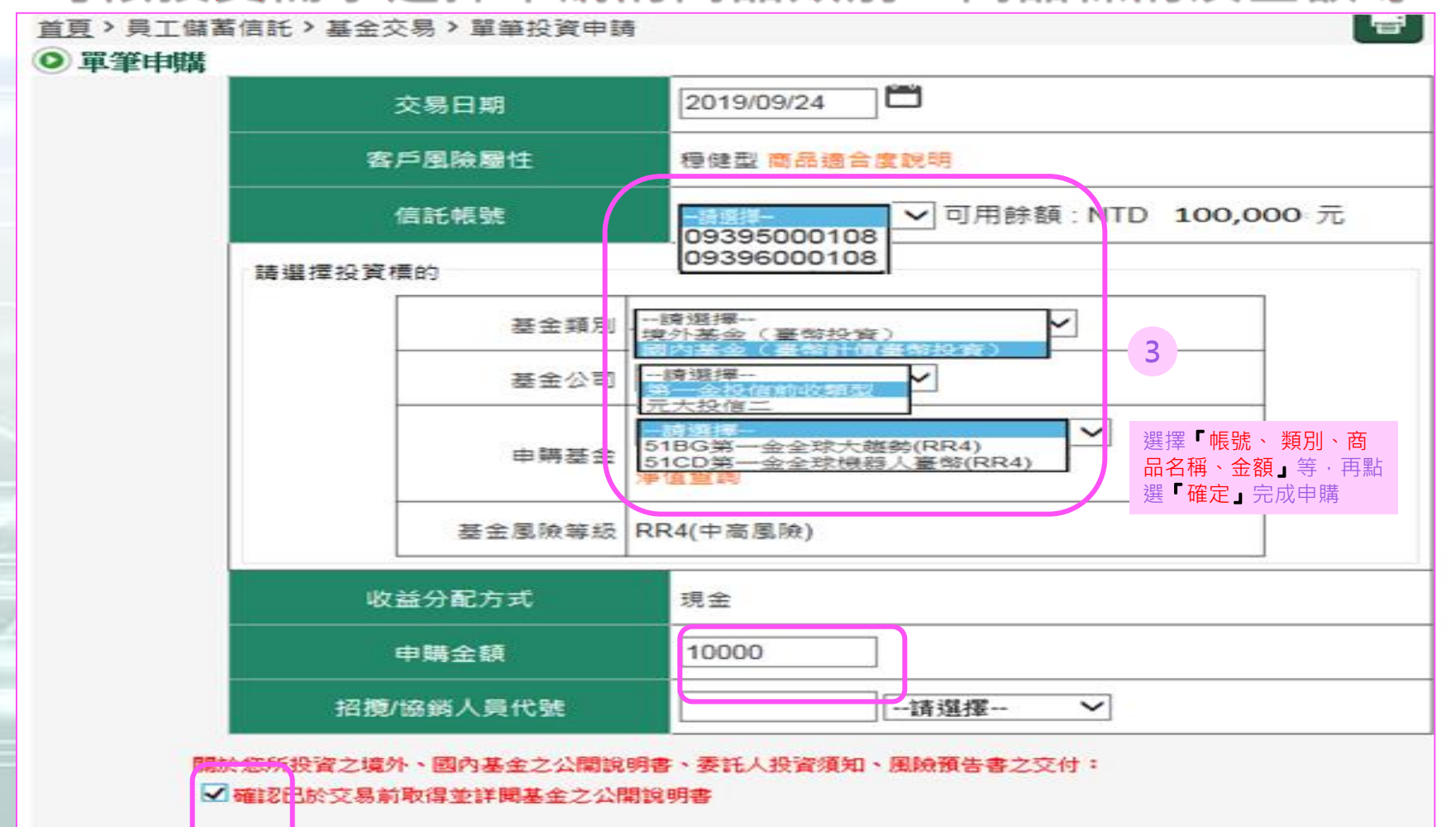

\*委託人可至公開資訊觀測站(<u>http://mops.twse.com.tw/</u>)、境外基金資訊觀測站(<u>http://www.fundclear.com.tw</u>)及各基金公 可調站下載或本行營業處所素取。

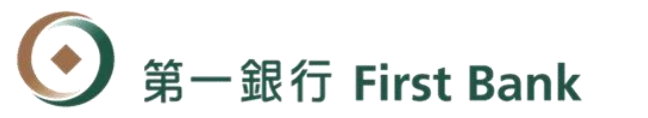

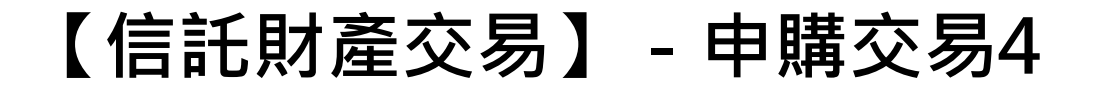

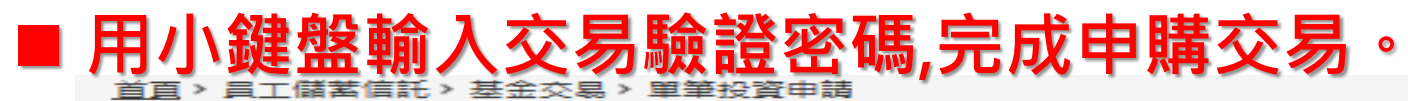

#### 💿 單筆申購

|                |             | 1                                                        | 的確認所其轉換資訊      |              |              |      |  |
|----------------|-------------|----------------------------------------------------------|----------------|--------------|--------------|------|--|
|                | 交易日期:       | 2019/10/07 (預約)                                          |                |              |              |      |  |
|                | 客戶風險廣       | 胜:積極型                                                    |                |              |              |      |  |
|                | (音楽毛中長号)を : | 09395000108(1)                                           |                |              |              |      |  |
|                | 您已選擇的       | 的投資標的                                                    |                |              |              |      |  |
|                |             | 基金類別                                                     | 境外基金(臺幣投資      | E)           |              |      |  |
|                |             | 基金公司                                                     | 富蘭克林前收A股条      | . <b>∌</b> ] |              |      |  |
|                |             | 申講基金                                                     | (坦全)全球債券美      | 55           |              |      |  |
|                |             | 基金風險等級                                                   | RR2(中低風險)      |              |              |      |  |
|                | 收室          | 約配方式                                                     | 現金             |              |              |      |  |
|                | 投資          | 資標的代號                                                    | KA261002       |              |              |      |  |
| 1              | đ           | ■購金額                                                     | 新臺幣 50,000     | 請            | 输入密          | 馮    |  |
|                | *           | 考手續費                                                     | 新臺幣 338        | (已報          | ●<br>●人恋荷事:8 | 3位2) |  |
|                |             | 音·<br>音·<br>音·<br>音·<br>音·<br>音·<br>音·<br>音·<br>音·<br>音· | 0.6750%        | 4            | 6            | 3    |  |
|                | 單筆拈         | 设資扣款帳號                                                   | 09396000108(1) | 1            | 8            | 2    |  |
|                | 招攬/協        | 協銷人員代號                                                   |                | 0            | 7            | 5    |  |
|                |             |                                                          |                |              | 荷田意思         | 法正律  |  |
|                | •           | SSL密碼                                                    |                |              |              |      |  |
| 備註:以上為測試畫面,實際網 | 頁內容請以登      | 入系統畫面為準。                                                 |                |              |              |      |  |

27

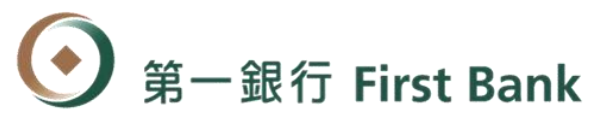

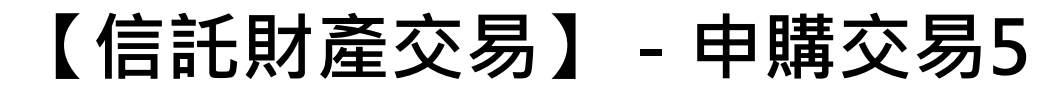

## 若申購高收益債等配息基金確認「風險預告書」後・即 可完成申購交易。

| 「百ゝ」 | 日本儲蓄信託>装 | 法全态显》 留筆投資由語             |           |                     | <b>e</b> | 3   |
|------|----------|--------------------------|-----------|---------------------|----------|-----|
|      |          | 至亚大物,半半戊貨牛腐              |           |                     |          | )單等 |
| 0 🛃  | 内/境外基金投资 | <b>省高收益债券或配息涉及本金風險</b> 預 | 酷書        |                     |          |     |
|      |          | 净 同来现门 四/ 》况// 李平仪 托向    | u⇔ncrsard | 涉及本金風險預告書           |          |     |
|      | 信託根號     | 09396002003              | 交易日期      | 2019/10/03 18:06:31 |          |     |
|      | 戶名       | 福儲測試戶                    |           |                     |          |     |

本風險預告書內容條依中華民國證券投資信託暨顧問商業同業公會「證券投資信託基金募集發行錢售及申購或買回作業 程序」第十七條第六項及「會員及其錢售機構通路報酬支付暨錫售行為準則」第八條規定訂定之。 基金之交易特性與存款、股票及其他投資工具不同,委託人於開戶及決定交易前應審慎評估本身之財務狀況與風險承受 能力是否適合此種交易,並充分瞭解下列事項:

- 配息涉及本金風險: (坦全)全球債券美配
  - 一、基金的配息可能由基金的收益或本金中支付。任何涉及由本金支出的部分,可能導致原始投資金額減損。
  - 二、基金配息前可能未先扣除應負擔之相關費用。

本風險預告之預告事項僅列舉大端,對於所有基金投資之風險及影響市場行情之因素無法一一詳述,委託人投資前除須 對本風險預告詳加研讀外,尚應審慎詳閱各基金公開說明書、投資人須知或其他相關契約及交易文件,對其它可能影響 亦須有警覺,並確實作好財務捐<mark>割與風險評估,以免困禁然</mark>投資而遭到難以承受之損失。

✓ 本人已充分碳解並同剩自行承擔上並投資風險。

備註:以上為測試畫面,實際網頁內容請以登入系統畫面為準。

#### 「筆申購

| =1       | ALL X GOV 37 CT SU 1- |
|----------|-----------------------|
| 交易狀態     | [T100]交基成也!!          |
| 交易日期     | 2019/10/05 15:28:31   |
| 客戶風險層性   | 積極型                   |
| 信託帳號     | 09396000281           |
| 基金賴別     | 國內基金(臺幣計價臺幣投資)        |
| 投資標的代號   | 75BF1001              |
| 基金公司     | 元大投信二                 |
| 基金名稱     | 元大中國平衡                |
| 基金風險等級   | RR4(中高風險)             |
| 收益分配方式   | 現金                    |
| 申購金額     | 新臺幣 10,000            |
| 参考手續費    | 新臺幣 135               |
| 扣款總金額    | 新臺幣 10,135            |
| 参考手續費率   | 1.3500 %              |
| 計價幣別     | 台幣                    |
| 匯率       | 0.00000               |
| 申購外幣     | 台幣 0.00               |
| 單筆投資扣款帳號 | 09396000281           |
| 短線交易規定天期 | 7天                    |
| 短線交易費率   | 0.01 %                |
|          | 0                     |

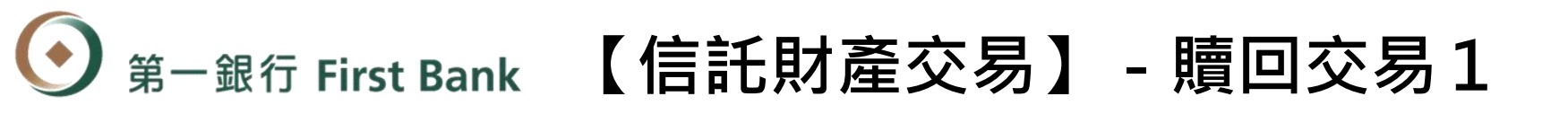

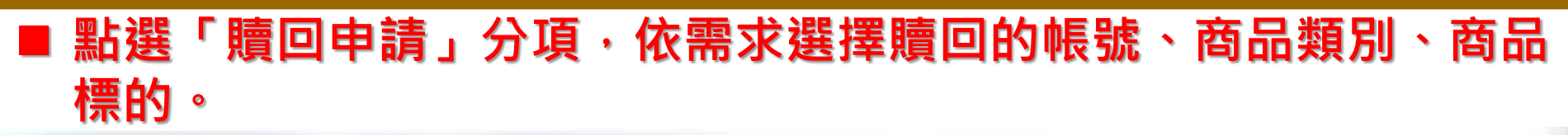

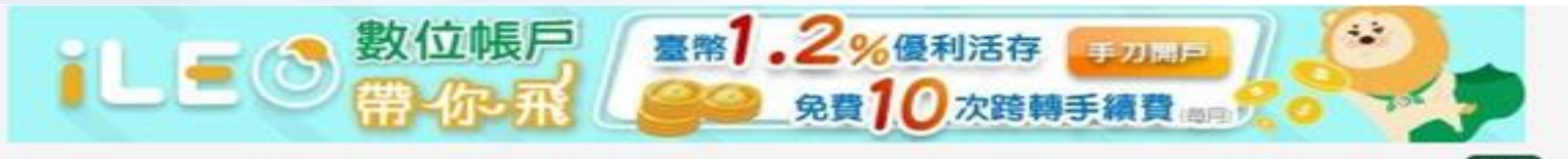

#### <u>首頁</u>)員工儲蓄信託)基金交易)贖回申請

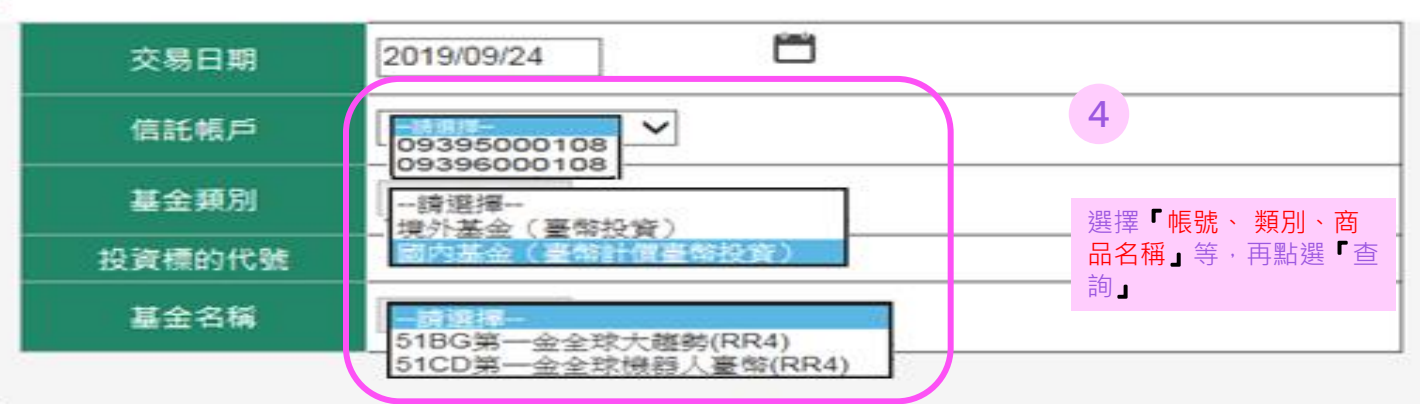

註

 為保障投資人權益,當市場高度波動或基金發生鉅額申購或贖回交易時,基金公司可能設動「公平價格調整機制」及 「反稀釋機制」,致影響基金之申購或贖回價格,投資人於交易前應詳閱基金最新公開說明書及投資人須知。

2.基金號回款項並非於號回當日入帳,實際入帳日期係依各基金公司之規定辦理,請詳閱各基金最新公開說明書及投資人須知。

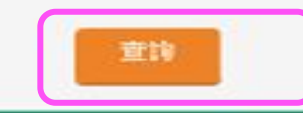

一般受理時間為銀行營業日之下列時間

境外基金、國內基金:星期一至星期五AM09:00~PM03:30 國內基金(外幣計價):一般受理時間依個別基金規定,請參考本行基金理財網站個別基金之基本資料說明

備註:以上為測試畫面,實際網頁內容請以登入系統畫面為準。

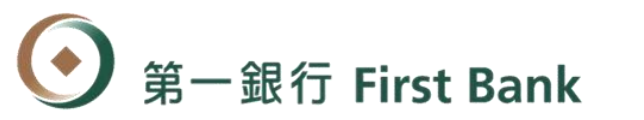

### 【信託財產交易】 - 贖回交易2

### ■ 依需求選擇贖回方式完成贖回作業。

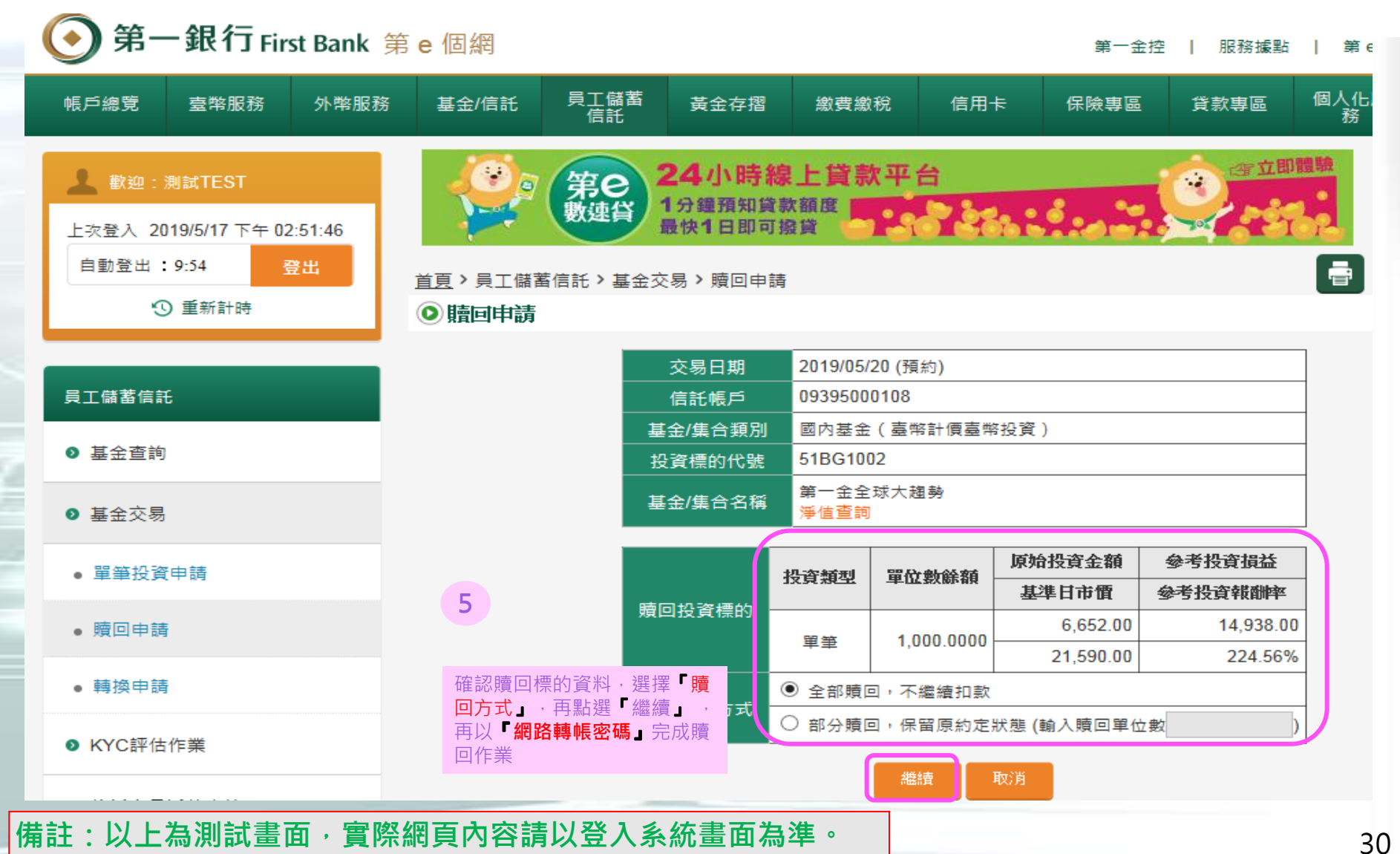

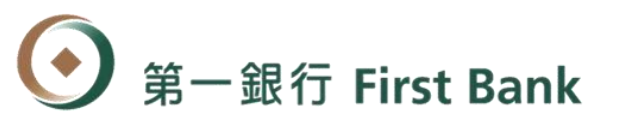

### 【信託財產交易】 - 贖回交易3

睛回申請

### 用小鍵盤輸入交易驗證密碼,完成贖回交易。

#### 

<u>首頁</u> > 員工儲蓄信託 > 基金交易 > 贖回申請

#### ◎ 贖回申請

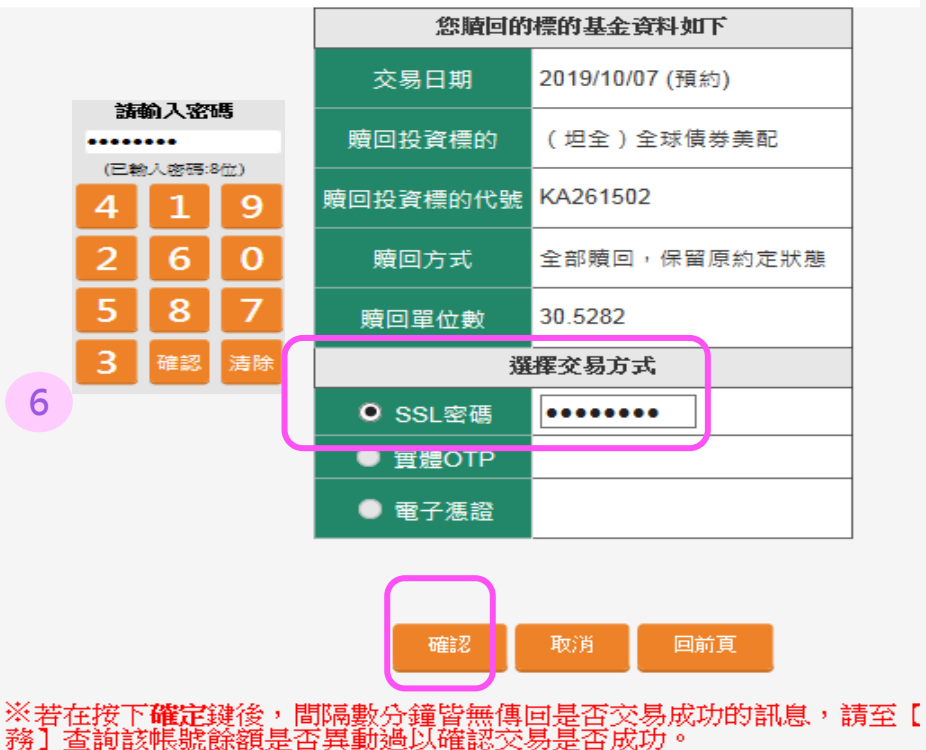

榜」查詢該帳號課額是否異動過以確認交易是否成功。 ※預約交易(可預約30日內交易)開放標的:國內、境外基金,惟排除ETF。 1日)、額度控管基金、國內貨幣市場型基金及其他特殊基金。 ※如預約交易日非銀行營業日,該筆交易將順延至次一營業日下單。

國內/境外基金短線交易說明

1. 國內/境外基金之「短線交易規定天期」及「短線交易費率」條由各基金

備註:以上為測試畫面,實際網頁內容請以登入系統畫面為準。

|   |                                       | 您脑回的標的基金資料如下        |
|---|---------------------------------------|---------------------|
|   | 交易狀態                                  | [T100] 預約成功         |
|   | 受理日期                                  | 2019/10/05 15:36:41 |
|   | 交易日期                                  | 2019/10/07(預約)      |
|   | 信託帳號                                  | 09395000205         |
|   | 基金類別                                  | 境外基金(臺幣投資)          |
| 7 | 投資標的代號                                | KA261502            |
|   | 基金名稱                                  | (坦全)全球債券美配          |
|   | 贖回方式                                  | 全部贖回,保留原約定狀態        |
| L | · · · · · · · · · · · · · · · · · · · | 38.5202             |
|   | 尚未贖回單位數                               | 0.0000              |
|   | 贖回款存入帳號                               | 09395000205         |

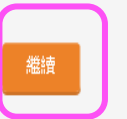

※基金腈回款項並非於申請腈回當日入帳, 實際入帳日期係依各基金公司之規定辦 關各基金最新公開說明書及投資人須知。

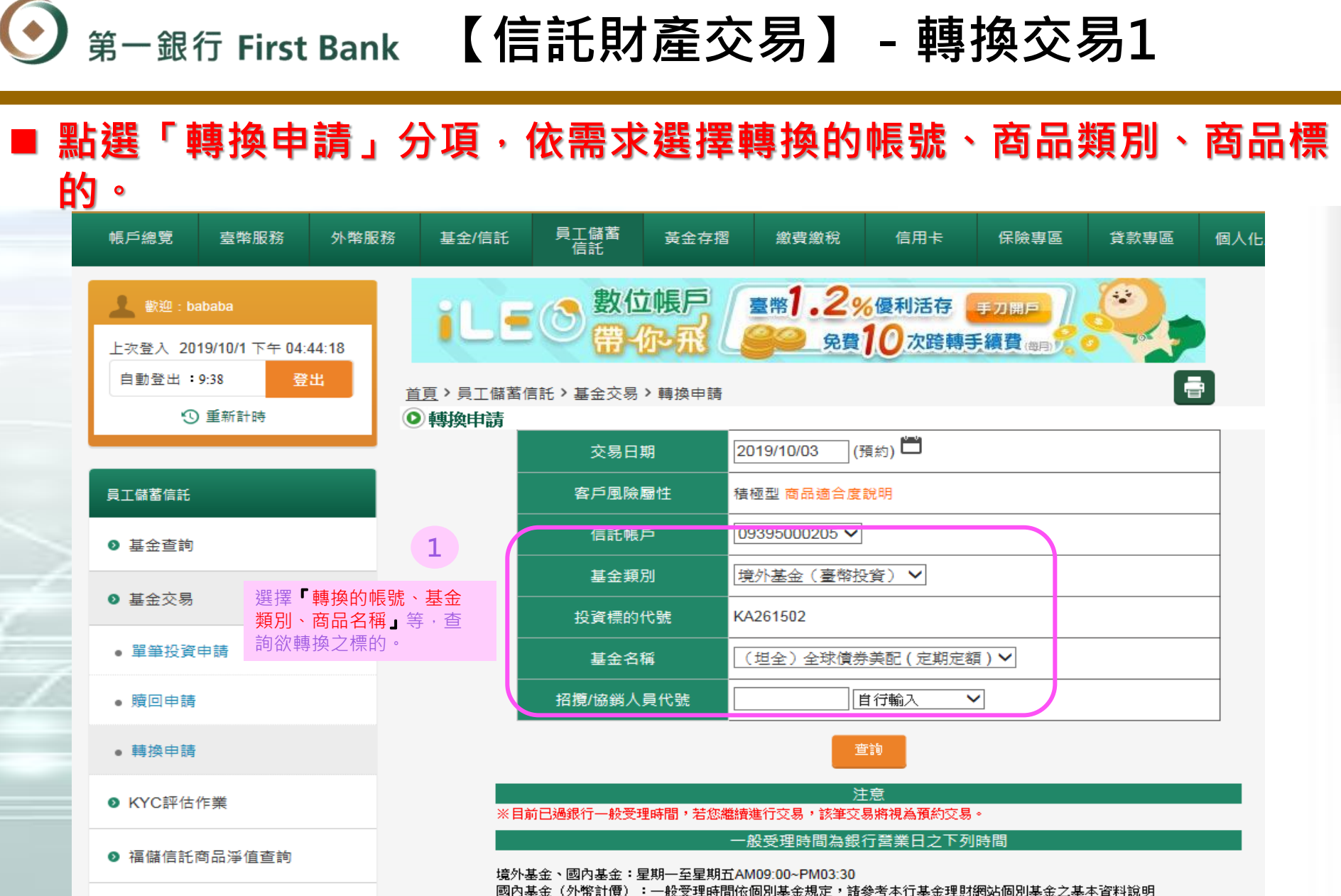

● 投資組合配置比率查詢/服務

四○金亚(22mmanlq),一一版文理时间和如何为金玉观上,調愛方本11基金理點的必问別金玉之金本資料説明 預約交易(可預約30日內交易)開放標的:國內、境外基金,惟排除ETF基金(ETF限預約次1日)、額度控管基金、國內貨幣 市場型基金及其他特殊基金。

莆约交易之赴頂將於審整交易日扣收,該於莆约交易日前一參業日留存足夠全類,以魚造成扣許失敗無法投資;加預約交

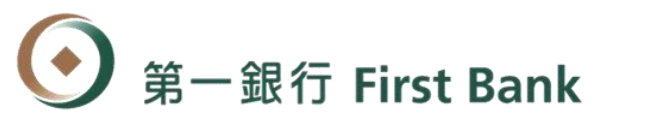

### 【信託財產交易】 - 轉換交易2

### 依需求選擇要轉換的商品標的及轉換部位,再用小鍵盤輸入交易驗證 密碼,完成轉換交易。

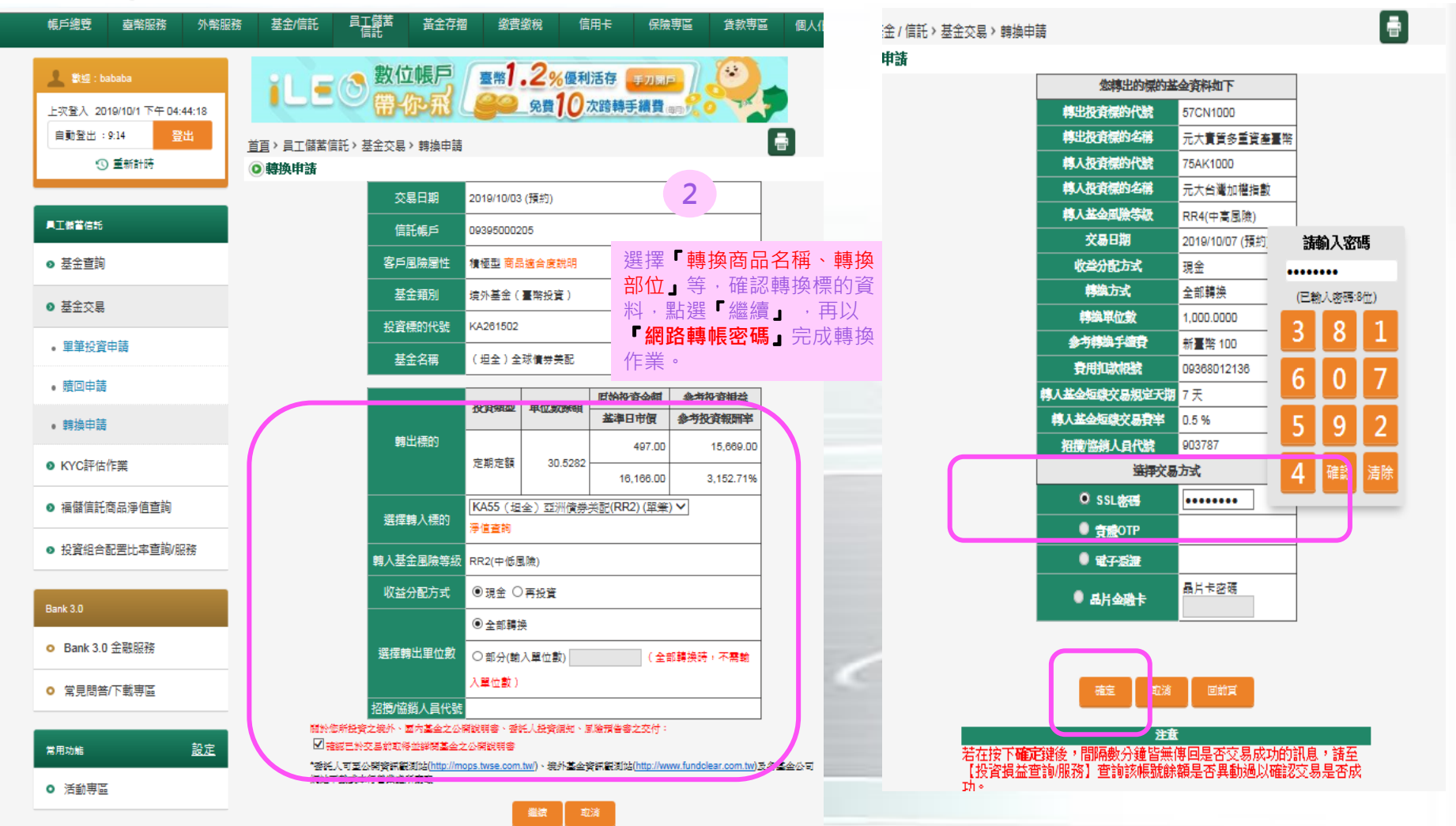

## Step 5.投資組合設定

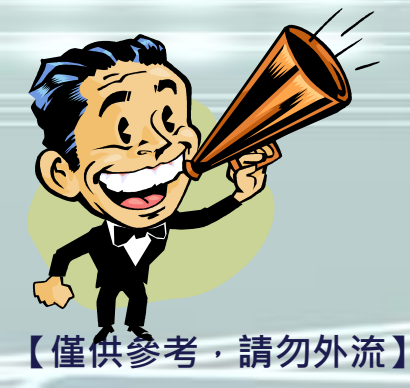

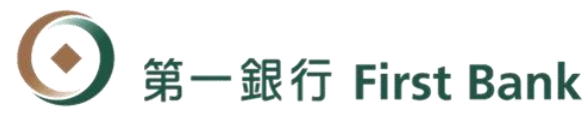

### 【投資組合設定】 - 投資組合變更1

### 點選「員工儲蓄信託」分頁之投資組合配置比率查詢/服務項目,即 可查詢及重新設定已投資的員工儲蓄信託基金商品標的之狀態。

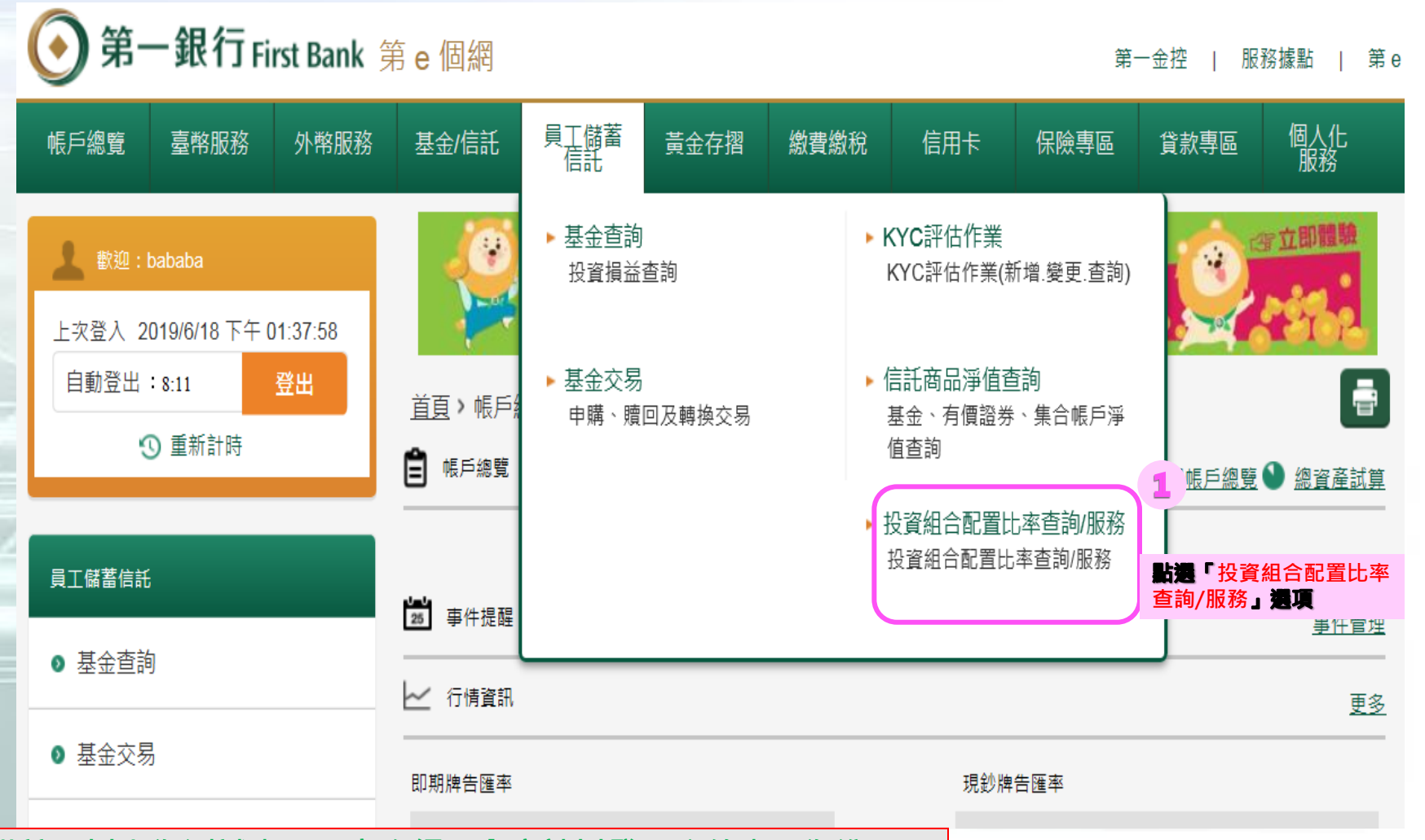

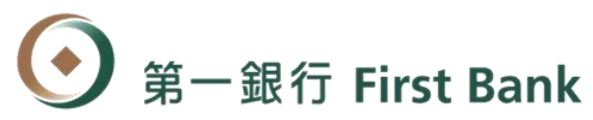

### ■ 在學校規定時間內,依投資需求變更不同帳戶別的投資組合。

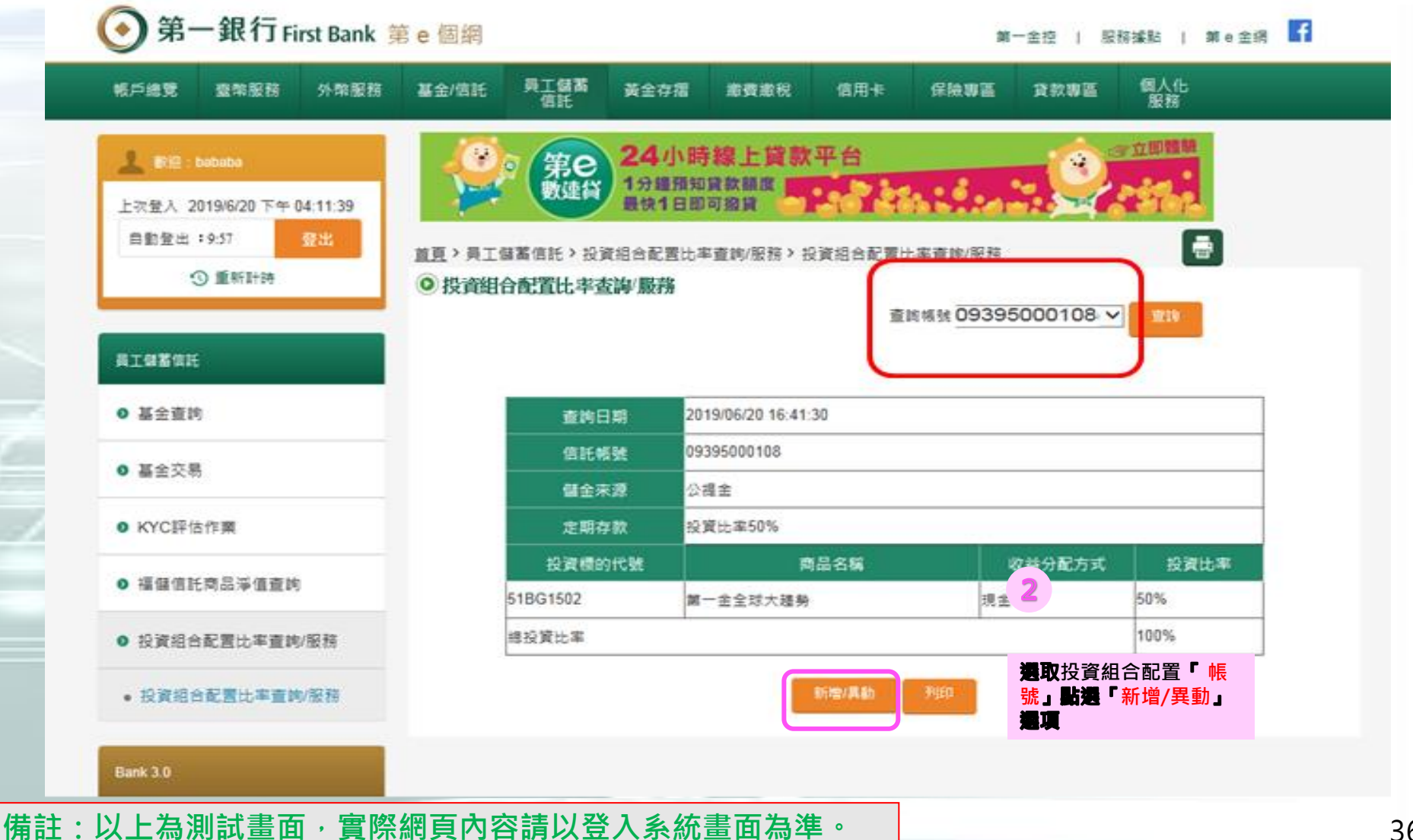

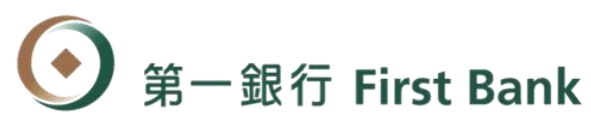

### ■風險預告通知。

|                                                            | 将定金錢信託投資國內、境外基金 網頁對話                                                                                                  |
|------------------------------------------------------------|----------------------------------------------------------------------------------------------------|
| Altronomic firstbank.com.tv<br>ま(F) 編輯(E) 檢視(V) 我的最愛(A) 工具 | 【風險預告】                                                                                                    |
| 🥭 abouttabs (2) 🗶 詳細資料 (2) 👰 abou                          |                                                                                                    |
|                                                            | 二、 基金、集合管理運用帳戶並非存款,委託人須自負盈虧,受託銀行不保本不保息。受託機構除盡善良管理人注意義務外,不<br>保證本金之安全或獲利,投資所可能產生的本金虧損、匯率損失、或基金解散、清質、移轉、合併業國驗,仍均由委託人承   |
| 🔔 歡迎:bababa                                                | 擔。委託人因不同時間進場,將有不同之投資績效,過去之績效亦不代表未來績效之保證。                                                                              |
| 上次登入 2019/6/18 下午 0                                        | 三、 投資新興市場可能比投資已開發國家有較大的價格波動及流動性較低的風險;高收益債券基金主要條投資於非投資等級之高<br>風險債券目虧息政策可能發虧息來源為本金,由於高收益債券之信用評業未達投資等級或未經信用評業,目對利率變動的數   |
| 自動登出:9:59                                                  | 感度甚高,故此類基金可能會因利率上升、市場流動性下降,或債券發行機構違約不支付本金、利息或破產而蒙受虧損。此類                                                               |
| ③ 重新計時                                                     | 基金不適合無法承擔相關風險之委託人,請委託人審慎評估。委託人投資高收益債券基金不宜占其投資組合過高之比重。國內<br>高收益債券基金最高可投資基金總資產10%於美國144A債券,該債券屬私募性質,較可能發生流動性不足,財務訊息揭露不完 |
|                                                            | 整或因價格不透明導致波動性較大之風險。                                                                                                   |
| 日丁醇苯合计                                                     | 四、 基金之交易特性與存款、股票及其他投資工具不同,委託人於開戶及決定交易前,應審慎評估本身之財務狀況與風險承受能<br>力是否適合此種交易,並充分瞭解下列事項,以自己之判斷為之:                            |
| 貝上順當信記                                                     | (一)投資前應詳閱風險預告及各該基金公開說明書,確實作好財務規劃與風險評估。本行銷售之基金已備有公開說明書(或                                                               |
| ● 基金查詢                                                     | 其中譯本)或投資人須知,委託人可至本行營業處所索取或至公開資訊觀測站(http://mops.twse.com.tw/)、境外基金資訊觀測站(http://www.fundclear.com.tw)或各基金公司網站下載。        |
| - 甘스六日                                                     | (二)基金經金管會核准,惟不表示絕無風險,基金公司以往之經理績效不保證基金之最低投資收益,基金公司除盡善良管理                                                               |
| ● 基金父务                                                     | 人之注息義務外, 不具真差金之盈點, 小不保證取囚之收益, 委託人中購加應評阅差金公開說明書。<br>(三)基金交易應考量之風險因素如下:                                                 |
| SKYC評估作業                                                   | 1.投資標的及投資地區可能產生之風險:市場(政治、經濟、社會變動、匯率、利率、股價、指數或其他標的資產之價格<br>波動,國際、流動好國際、冷田國際、產業是每進環戀動、證券相關或且或具、社会、貨幣等國際。                |
|                                                            | 2.因前述風險、受益人大量買回或基金暫停計算買回價格等因素,或有延遲給付買回價金之可能。                                                                          |
| ● 福儲信託商品淨值查詢                                               | 3.基金交易係以長期投資為目的,不宜期待於短期內獲取高收益。任何基金單位之價格及其收益均可能漲或跌,故不一<br>完能取回全部之投資金額。                                                 |
| ● 投資組合配置比率杳詢                                               | 4.基金配息率不代表基金報酬率,且過去配息率不代表未來配息率;基 3 可能因市場因素而上下波動。                                                                      |
|                                                            | 5.部分基金可能持有衍生性商品部位,可能達基金淨資產價值之100%,中,1000克成基金淨值高度波動及衍生其他風險。                                                            |
| • 投資組合配置比率查詢                                               | 委託人如已瞭解並同意上述之内容,請按確認鍵以進行交易                                                                                            |
|                                                            | 確認                                                                                                    |
|                                                            |                                                                                                    |

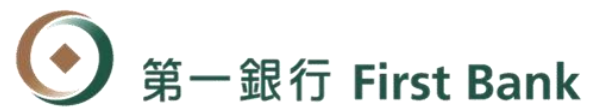

### k 【投資組合設定】 - 投資組合變更4

### 可依投資需求變更投資組合的商品配置比率、商品標的等。

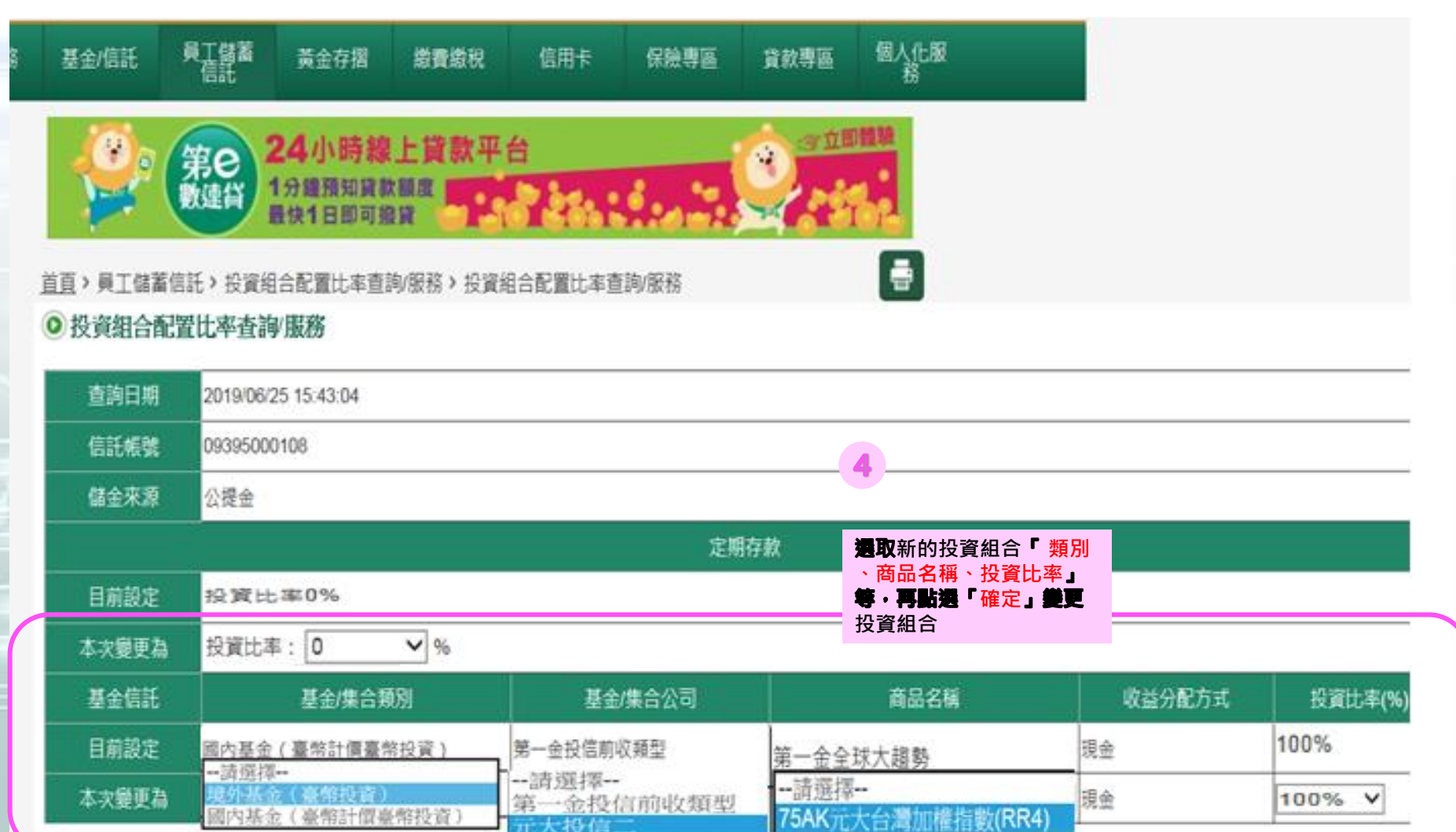

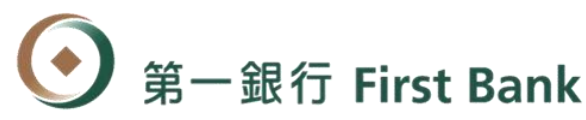

| ■ 基金   | 金通路         | S報酬表                        | 露貧           | 資訊確認。                   |          |                     |          |
|--------|-------------|-----------------------------|--------------|-------------------------|----------|---------------------|----------|
| :18:17 |             | ROLE                        | 最快1          | 1日即可撤貸                  |          |                     |          |
| 224    | 首直と         | 員工儲蓄信託 > 約                  | 資料合配         | と一般の「「「「「「「」」」。         | 2苦比率查詢/服 | 務                   | <b>a</b> |
|        | <b>○</b> 基: | 全通路 转到相思索                   | 2            |                         |          |                     |          |
|        |             |                             |              | 第一商業銀行 銷售               | 穩金通路報酬將  | 292<br>202          |          |
|        |             | (INTERIS)                   | 09395000     | 0108                    | 交易日期     | 2019/06/25 16:06:38 |          |
|        |             | 戶名                          | 王大同+         | н                       |          |                     |          |
|        |             | ※本銀行鍋售投信                    | 1/境外基金       | "卷隅「基金」所收取之通路報酬         | (四下:     |                     |          |
|        |             | 一、投資人支付                     |              | 1                       | harr     |                     |          |
|        |             | 項目                          | (96)         |                         | 2695     | 3                   |          |
|        |             | (依臺端申購金                     | <b>御</b> う   | 與基金交易申請相同               |          |                     |          |
|        |             | 二、基金公司(3                    | 段總代理人        |                         | harr     | -                   |          |
| 服務     |             | 項目<br>這連進公成(%               |              |                         | 2695     | 3                   |          |
|        |             | (依臺端持有金                     | íar که ا     | 與甚金交易申請相同               |          |                     |          |
| 8619   |             | 銷售強勵金(%) (依銷售金額/) 関 「 敷 」 ) | )<br>定期定顧    | 與基金交易申請相同               |          |                     |          |
|        |             | 發助或提供產品<br>明會及員工教育          | 19.<br>Inier | 與基金交易申請相同               |          |                     |          |
| 5      |             | 三、其他報酬 ( 4                  | 年四に、         | 與基金交易申請相同               |          |                     |          |
|        |             | 本行辦理基金銷售                    | 発務・住         | 自告證券投資信託專業、總代理          | 人及境外基金機  | 構收取過路報酬(音項報         | 聞、費用及其他  |
| 其全涌敗去  | 调酬坦露咨却      | *****) · 以支應者               | 戶服務及往        | 行銷成本,並赚取銷售佣金。惟          | 因各基金性質不  | 同旦各基金公司之行銷幣         | 略不同,致本行  |
| →      | 1<br>四」確認   | 不同基金時,                      | 自各基金         | 公司收取通路報酬之項目及金額          | 因而有所不同。  | 本行及業務人員所銷售之         | 基金,容或與 臺 |
|        |             |                             | z利益不相·       | 一致,請 臺端依個人投資目標          | 及基金風險層性  | ,慎盛投資標的。            |          |
|        | <u> </u>    | 李母转相朝通路朝                    | 8酬變動將1       | 於本行網頁上公告,將不另行娼          | 知臺端。     |                     |          |
|        |             | ☑ 本人已 閱讀並                   | 康解本文件        | 牛內容,且同意自行 <u>至 言行感以</u> | ■視申購基金之# | 經理費及分成費率。           |          |
|        | - L         |                             |              |                         |          |                     |          |
| 服務設    |             |                             |              | autor                   | 4238     |                     |          |
| 備註:以   | 上為測試        | 畫面・實際約                      | 周頁內容         | 容請以登入系統畫面為              | 準。       |                     |          |

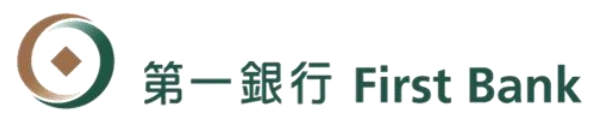

### ■高收益債風險預告確認。

圆内/意外基金投资高收益債券或配息涉及本金風險預告書

|                                           | 第一兩來銀行國內境                                                        | 的基金投資產出                                    | त्वने सिर्धने अस्त्रिति सि               | 步及木金国族指标事                                               |
|-------------------------------------------|------------------------------------------------------------------|--------------------------------------------|------------------------------------------|---------------------------------------------------------|
| fara 6 (reads                             | 09395000108                                                      |                                            | 交易日期                                     | 2019/06/25 16:06:36                                     |
| 严绪                                        | 王大问                                                              |                                            |                                          |                                                         |
| (除預會書內)<br>()第十七倍)<br>(之交易特性)<br>()是否還合此) | 會係依中華民國證券投資信託<br>第六項及「會員及其約員機構<br>與存款、股票及其他投資工具<br>重交易,並充分瞭解下列事項 | 望朝間際共同共<br>通路報酬支付重<br>(不同)委託人が<br>(:       | 公會「證券投」<br>銷售行為準則,<br>開戶及決定交替            | 唐信託基金募集發行結告及申請或實圖作<br>。第八倍規定訂定之。<br>局前應審慎評估本員之財務狀況與風險条: |
| · 投資產用                                    | (益债券風險: 元大台灣                                                     | <b>动口特新打容 委</b> 议                          |                                          |                                                         |
|                                           | 風險:由於高收益債券之信用<br>利息或破產之風險 •                                      | 評等未達投資等                                    | 级成末担信用                                   | F等。可能面話實券發行機構達約不支付:                                     |
| 프 · 카이페리<br>201 · 7                       | 民險:由於債券易受利率之妻<br>氧收益債亦然。                                         | 動而影響其信格                                    |                                          | 華上升導致債券債格下跌。而蒙民虧損之                                      |
| 三、河(第01                                   | 主風險:高収益優劳可能因而                                                    | 塘交易不減強而                                    |                                          | <sup>集</sup> ,而有無法在短期內依合理價格出量的                          |
| 四、美託                                      | 人投資以高收益債券為訴求之                                                    | 基金不宣占其投                                    | 實組合過高之的                                  | 出重,且不適合無法承擔相關風險之委託                                      |
| 五、黃金日                                     | 記意率不代表基金報酬率,且                                                    | 國家記息率不代                                    | 表示不配息率                                   | ;基金淨值可能因市場因素而上下波動。                                      |
| 六・高校                                      | 估實券基金可能投資美國144/<br>化專住質 · 易發生流動性不足                               | A債券(國內基金)<br>1 約務訊息預算                      | 投資比例最高可<br>I不完整或回信                       | ]這基金總寶產30%;這外基金不限),該<br>8不透明導致高波動性之風險。                  |
| · 配息涉及                                    | 日本金鳳臉:元大台灣加                                                      | 1種指數                                       |                                          |                                                         |
| - · 基金:                                   | 的配有可制由基金的收益或本                                                    | 金中支付・任何                                    | 沙及由本金支:                                  | 出的部分,可能導致原始投資金額減損。                                      |
| 二 • 高金1                                   | 日本的可能未先扣除應負擔之                                                    | 12 第 第 月 •                                 |                                          |                                                         |
| 【險預香之預<br>(風險預香詳)<br>( <b>有醫覺</b> ,並)     | 》事項僅列學大聞,對於所有<br>如研鑽外,尚應審慎詳聞告基<br>要實作好財務規劃與風險評估<br>☑:★人已」        | 基金投資之風險<br>全公開說明書。<br>1、以免因質然投<br>充分或無違问。在 | 及影響市場行(<br>投資人須知或)<br>資而遭到難以多<br>自行承持上述者 | 唐之因累扁法一一詳述,委托人投資前除<br>局他相關契約及交易文件,對其它可能影<br>承受之编:       |
|                                           |                                                                  | -100132                                    | 102.530                                  | <b>六小光体同坠在</b> 沟的                                       |

備註:以上為測試畫面,實際網頁內容請以登入系統畫面為準。

請務必「打勾」確認

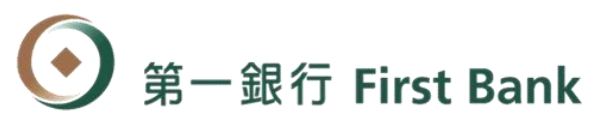

### 依網路銀行自設轉帳密碼完成投資組合的變更

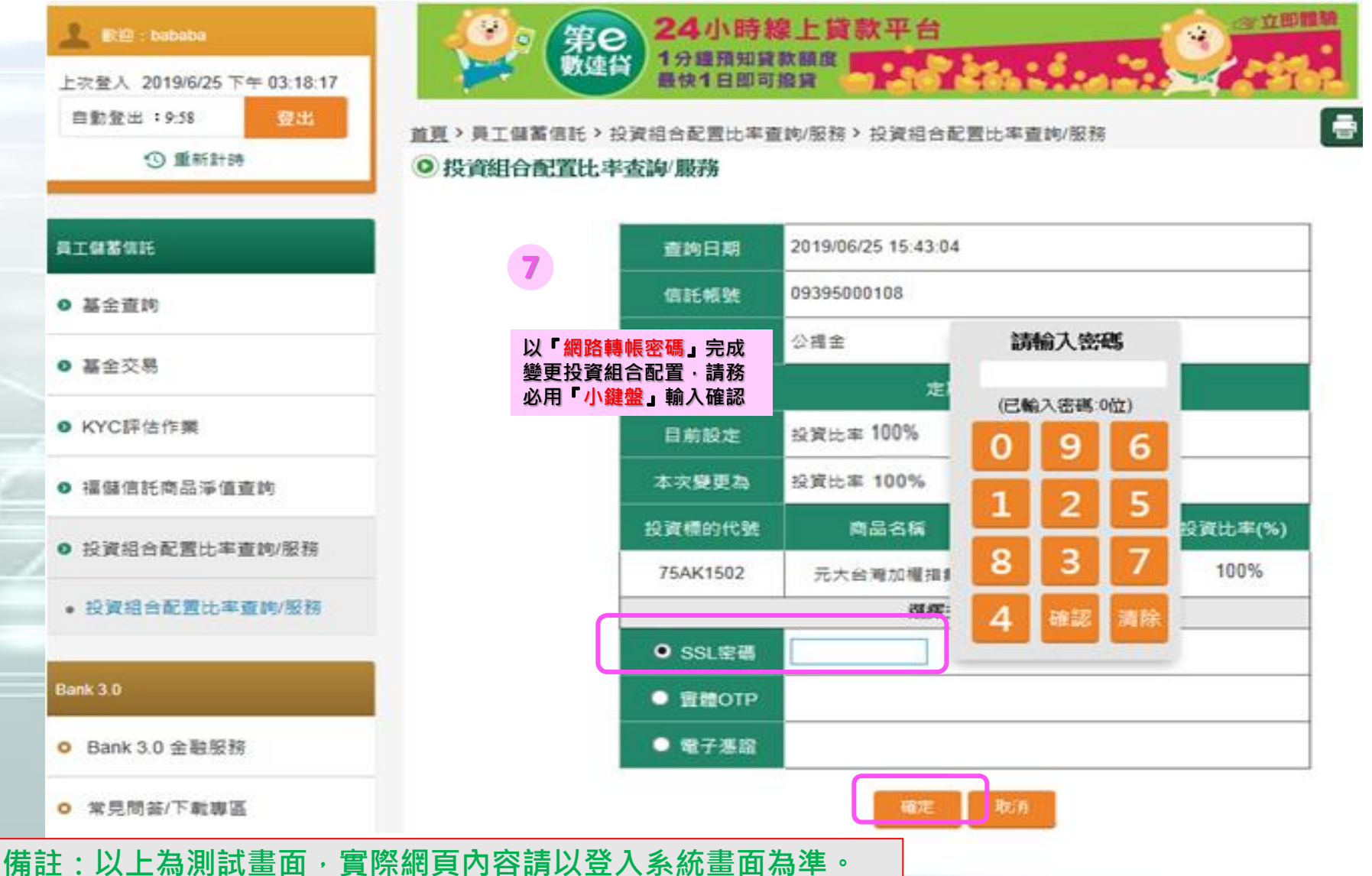

## Step 6. 商品淨值查詢

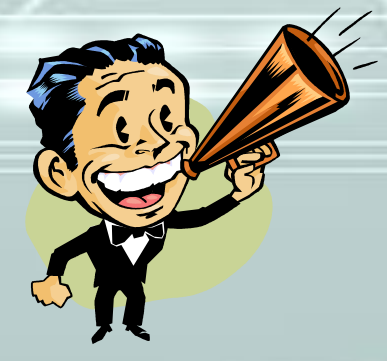

【僅供參考,請勿外流】

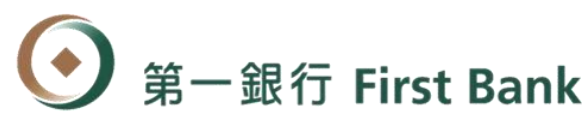

第一銀行 First Bank 【信託商品淨值查詢】 - 查詢1

### ■點選「員工儲蓄信託」分頁之信託商品淨值查詢項目

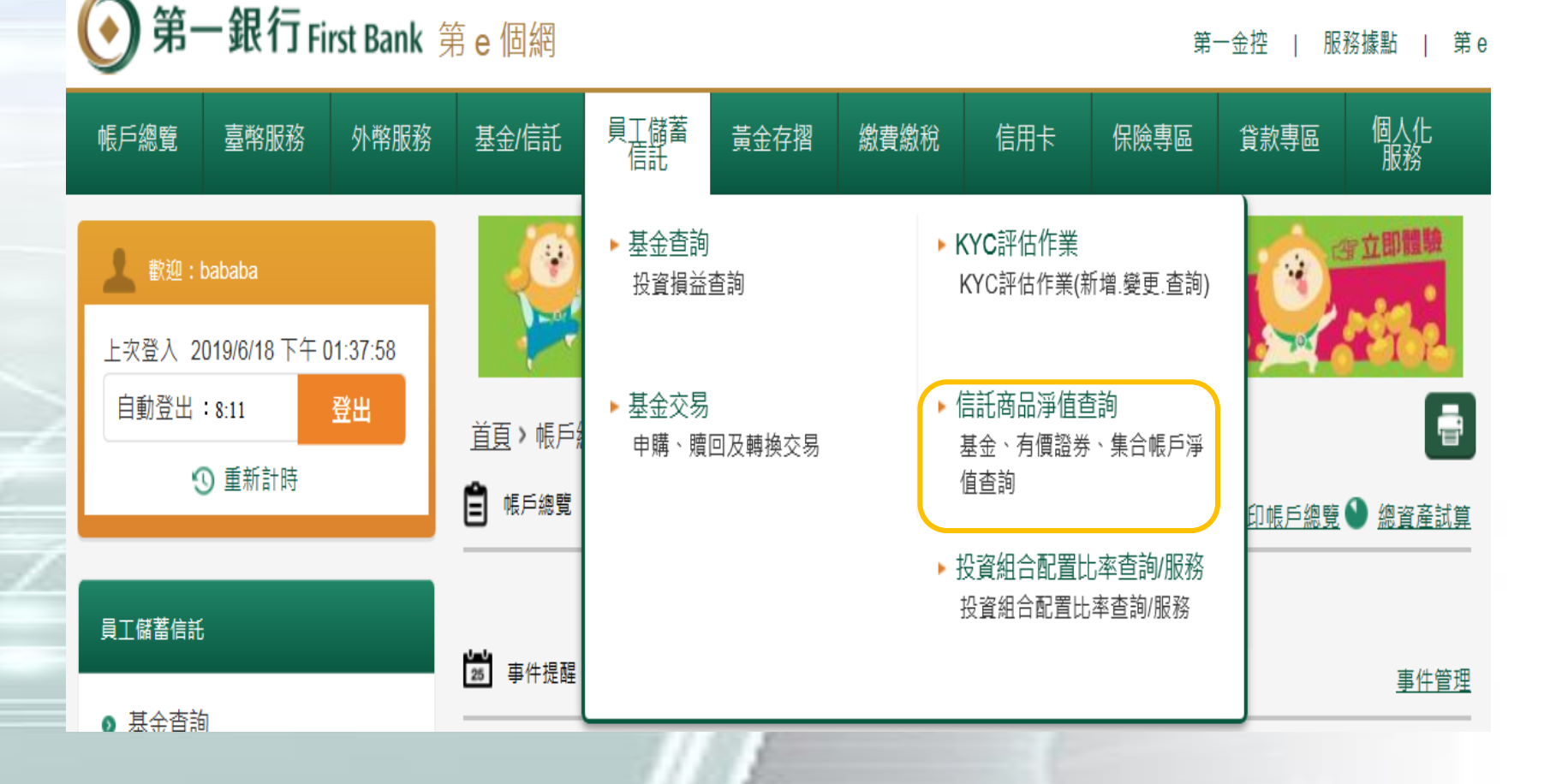

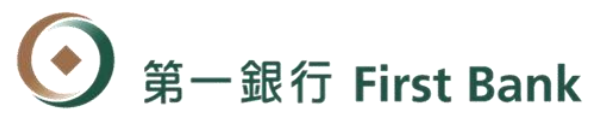

黄金存摺

### 第一銀行 First Bank 【信託商品淨值查詢】 - 查詢2

### ■點選想查詢之「信託商品」查詢商品近一個月的淨值

### **)第一銀行 First Bank 第 e 個網**

第一金控 | 服務據點 | 第e金

首頁 > 金融資訊服務 > 信託商品淨值查詢 > **福儲信託商品淨值查詢** 

#### 福儲信託商品淨值查詢 0

(資料生效日期: 2018/10/02 18:02:01)

|                            | 基金組別 | 基金名稱                    | 幣別  | 買入淨值     | 賣出淨值     | 淨值基準日                    | 近30日淨值             |
|----------------------------|------|-------------------------|-----|----------|----------|--------------------------|--------------------|
| 国外幣利率                      | 51BG | 第一金全球大趨勢基金              | 新臺幣 | 23.42000 | 23.42000 | 201 <mark>8/05/15</mark> | 請按我                |
| ) 新臺幣存款利率                  | 51CD | 第一金全球機器人及自動化產業基金新<br>臺幣 | 新臺幣 | 13.57000 | 13.57000 | 2018/85/15               | 2015-20<br>0815-20 |
|                            | 75AK | 元大台灣加權股價指數基金            | 新臺幣 | 25.05200 | 25.05200 | 2018/05/16               | 請按我                |
| ▶ 新量幣放款利率                  | AA05 | 聯博美國成長基金                | 美金  | 52.47000 | 52.47000 | 2014/10/14               | 請按我                |
| ▶ 外匯存款利率                   | AA10 | 聯博美國收益基金                | 美金  | 25.50000 | 25.50000 | 2014/10/14               | 請按我                |
| ▶ 外幣NCD利率                  | DE05 | 德意志全球新興市場股票基金A2-美<br>元  | 美金  | 98.14000 | 98.14000 | 2014/10/14               | 請按我                |
| <ul> <li>外幣授信利率</li> </ul> | FA04 |                         | 美金  | 7.00200  | 7.00200  | 2014/10/14               | 請按我                |
|                            | FA11 | 富達歐洲基金                  | 歐元  | 11.85000 | 11.85000 | 2014/10/14               | 請按我                |

## Step7. 風險屬性(KYC)查詢/變更

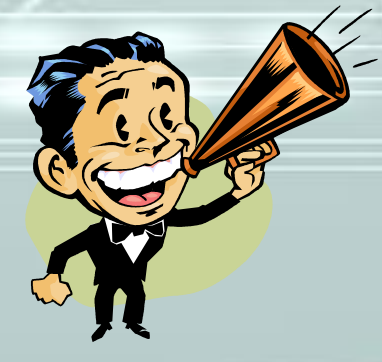

【僅供參考,請勿外流】

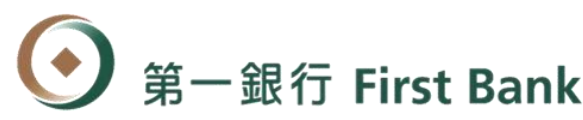

【僅供參考, 請勿外流】

第一銀行 First Bank 【風險屬性(KYC) 查詢/變更】 - 1

### ■點選「個人化服務」分頁之KYC評估作業項目

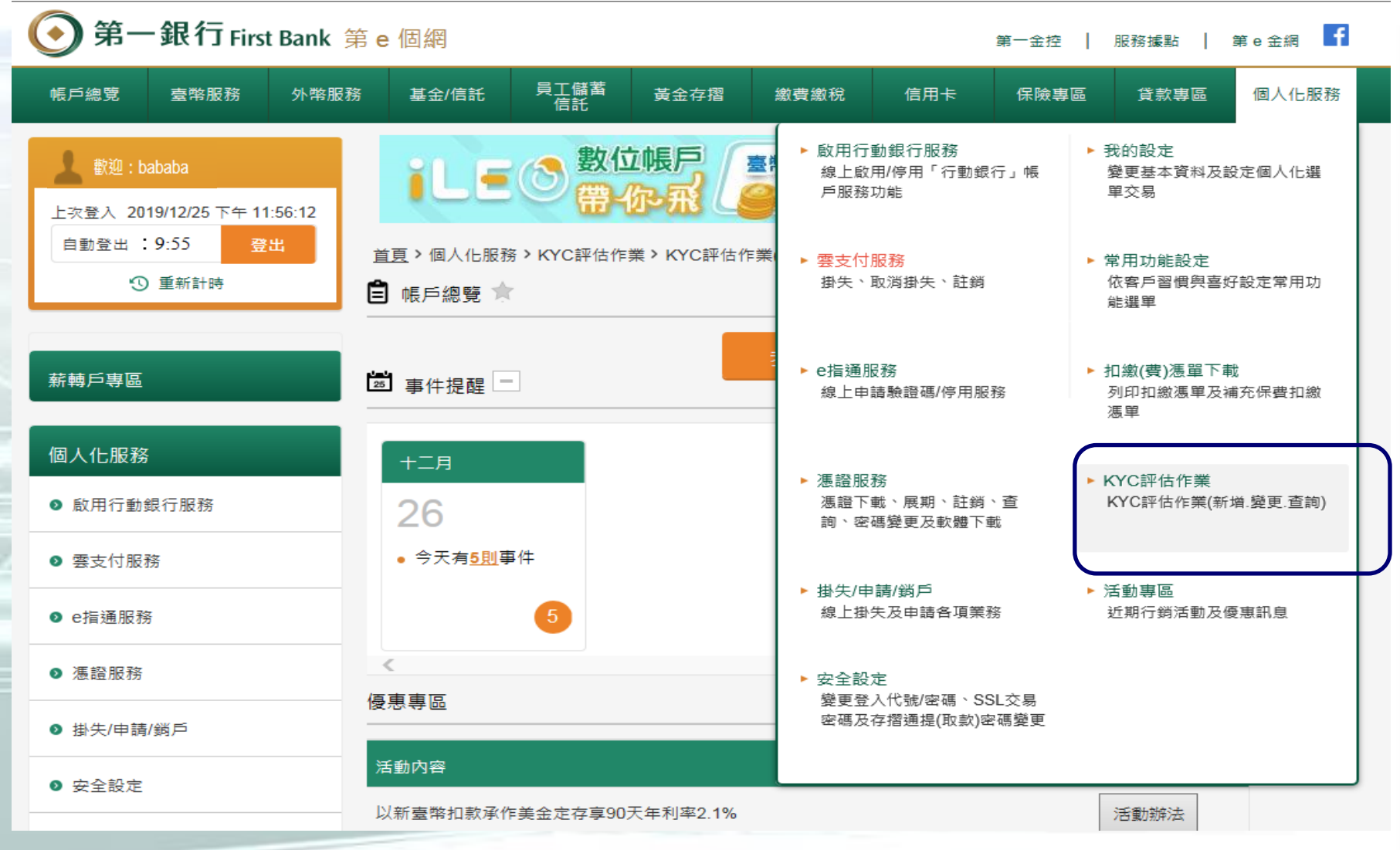

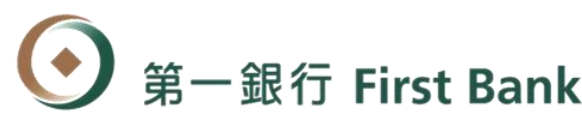

### 第一銀行 First Bank 【風險屬性(KYC) 查詢/變更】 - 2

### ■點選「線上KYC最新問卷內容查詢」選項可查詢已填過之KYC 問卷內容。

| 帳戶總覽          | 臺幣服務 外幣服務 基金/信託 <sup>員</sup> 工儲蓄 黃金衣                                                                                     | 7摺 繳費繳稅                            | 信用卡 保險專區 貸款專區                              | 個人化服    |  |  |  |
|---------------|----------------------------------------------------------------------------------------------------|------------------------------------|--------------------------------------------|---------|--|--|--|
| <b>泉上最新問卷</b> | <b>[韵</b><br>綬: 積極型<br>西元2019年7月4日                                                                                       | · Em1.2%                           | 優利活存 手刀用戶 ) 😵                              |         |  |  |  |
| 答題選項          | 一、客戶財務狀況                                                                                                    |                                    | ⑦ 次跨轉手續費 (曲目) 分 → → → →                    |         |  |  |  |
| 2             | 1.本人/家庭總資產(含新臺幣存款、外匯存款、黃金存摺、信託資產、保險商品、金融<br>交易商品、房地產等)為新臺幣:<br>(1)未達100萬 (2)100萬~未達500萬 (3)500萬~未達1000萬 (4)1000萬以上       | 估作業(新増.變更.查                        | 前)                                         | ī       |  |  |  |
| 2             | 2.本人/家庭最近一年度年收入約達新臺幣:<br>(1)未達50萬 (2)50萬~未達100萬 (3)100萬~未達250萬 (4)250萬~未達500萬 (5)500<br>萬以上 (6)本人不願提供                    | 你的同院房灶既居                           | 隐灵 · · 华 征 · · 注 沥 刑                       |         |  |  |  |
| <u>5</u>      | 3.所得/資金最主要來源:<br>(1)退休金 (2)經營事業收入 (3)投資報酬(如租金、利息收入、理財報酬等) (4)繼承或<br>贈與 (5)受聘薪資 (6)其他<br>◎注意:未滿15歲之未成年人不得選擇(1)退休金及(5)受聘薪資 | 志的風俠屬住臺層<br>上次線上KYC作業完成<br>線上KYC最新 | 版序受导版: 復世聖<br>找日: 西元2019年7月4日              | ~ 最新問券/ |  |  |  |
| 1             | 4.您理財最主要目的?<br>(1)置產/稅務規劃」資產移轉 (2)教育基金 (3)準備退休金 (4)間置資金運用                                                                |                                    |                                            |         |  |  |  |
| 1             | 5.假設您最初投資\$100萬元,您期望1年後之投資報酬率?(不代表未來實際之投資狀況)<br>(1)+50%~-50% (2)+30%~-30% (3)+15%~-15% (4)+5%~-5%                        | 風氣水受度                              | \$P\$1510000000000000000000000000000000000 |         |  |  |  |
| 3             | 6.考慮您目前收入與生活支出的狀況,您希望:<br>(1)每月一定要有利息入帳 (2)最好每年有利息入帳 (3)利息可随投資商品到期後再入帳                                                   | +                                  | 低度、中低、中度、中高                                |         |  |  |  |
|               | (4)無配發利息需求,以追求產品績效                                                                                                    | 高                                  | 低度、中低、中度、中高、高度                             |         |  |  |  |
|               | 7.您過去投資經驗最接近以下哪種模式?                                                                                                    | 高                                  | 低度、中低、中度、中高、高度                             |         |  |  |  |
| 4             | (1)而止回返見起報 (2) 呈现見起報。(7)如7)带行款 簡單呈示做或與並任省 (3)条件<br>程度投資經驗,例如投資基金或股票 (4)豐富之投資經驗,例如投資基金、股票或衍生<br>性金融商品(期貨、連動債券、雙元貨幣等等)     | 高                                  | 低度、中低、中度、中高、高度                             |         |  |  |  |
| 4             | 8.您有幾年的投資經驗?                                                                                                    | ·<br>變更KYC資                        | 科 離開                                       |         |  |  |  |

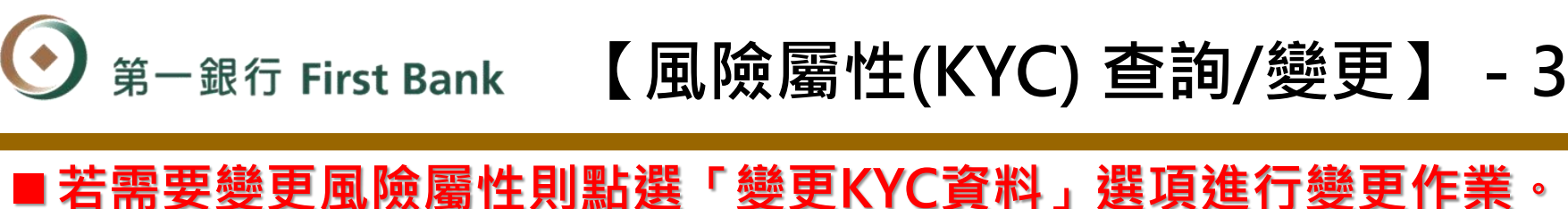

手刀閉戶

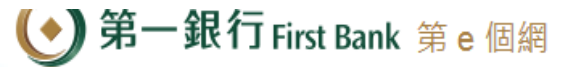

貸款車區

Ē

個人化服務

<u>首直</u> > 個人化服務 > KYC評估作業 > KYC評估作業(新增:變更:查詢)

數位帳戶

#### 蒐集個人資料應告知事項及填表須知

臺幣1.2%優利活存

免費10次跨轉手續費

- 一、應告知事項
  - (一)蒐集個人資料之目的:依金融消費者保護法第9條規定,協助客戶瞭 解其理財需求、風險屬性及予本行往來財富管理業務之意願。
  - (二)蒐集之個人資料類別:財務狀況等詳如KYC問卷填寫內容。
  - (三)個人資料利用之期間、對象、地區及方式:
    - 1.期間: 契約存續期間或因執行業務所必須之保存期間。
    - 2.對象:本行/依法有權機關或金融監理機關。
    - 3.地區:國內。
    - 4.方式:符合個人資料保護相關法令以自動化機器或其他非自動化之利用方式。
  - (四)您得恰本行營業單位經確認身份並填具申請文件後行使下列權利: 1.查詢、請求閱覽或請求製給複製本,而依法本行得酌收必要成本費用
    - 2.請求補充或更正,惟依法應為適當之釋明。
    - 3.請求停止蒐集、處理或利用及請求刪除,惟依法本行因執行業務所必須 或經客戶書面同意者,不在此限。
  - (五)您得自由選擇是否提供個人資料,惟若拒絕提供個人資料本行將無法提供相關服務:
- 二、填表須知
  - (一)請親自據實填答,本行將依您所填資料進行投資屬性暨峰險等及評估, 評估結果將用於提供最適資產配置及金融商品知建議。
  - (二)為符合規範,您完成本次KYC作業後,7日內將無法再次辦理。

(三)惝您不清楚本風險屬性問卷之內容,應不填寫,另可洽本行人員說明。

🗹 本人已閱覽「第一商業銀行蒐集個人資料應告知事項及填表須知」

確定

沪 臺幣**1.2%**優利活存 手刀開戶 飛 免費10次跨轉手續費 (#月)

信用卡

保險專區

KYC評估作業(新增.變更.查詢)

繳書繳稅

金存摺

4.2

您的風險屬性暨風險承受等級: 積極型 上次線上KYC作業完成日: 西元2019年7月4日

線上KYC最新問卷內容查詢

| 2 |     |                                       |                                                                           |   |
|---|-----|---------------------------------------|---------------------------------------------------------------------------|---|
|   | 性   | 風險承受度                                 | 對應商品風險等級                                                                  |   |
| 頁 | 끹   | 低                                     | 低度、中低                                                                     |   |
|   | 끹   | <del>ф</del>                          | 1 2 中低、中度、中高                                                              |   |
|   | 끹   | 高                                     | 低度、平低、中度、中高、高度                                                            |   |
|   | [人1 | 高                                     | 低度、中低、中度、中高、高度                                                            |   |
|   | 人2  | 高                                     | ──── <sub>低♬</sub> 點選「變更KYC資料」選項變<br>──────────────────────────────────── | 更 |
|   |     | ····································· | 資料                                                                        |   |

第一金控 | 服務據點 | 第 e 金網 🕇

### 第一銀行 First Bank 【風險屬性(KYC) 查詢/變更】 - 4

| ie și       | 工儲蓄 英金<br>信託     | 存播 總費                                 | 歳税 信用卡                                   | 保險專區                   | ▶ KYC問巻 | 真寫                                                                                           |                                         |                                 |                                       |                                                        |                           |            |  |
|-------------|------------------|---------------------------------------|------------------------------------------|------------------------|---------|----------------------------------------------------------------------------------------------|-----------------------------------------|---------------------------------|---------------------------------------|--------------------------------------------------------|---------------------------|------------|--|
|             |                  |                                       |                                          |                        |         |                                                                                              | 一、客戶財務狀況【讀客戶親自填答】                       |                                 |                                       |                                                        |                           |            |  |
| <b>E</b> (3 | 數111時月           |                                       | · 2% 優利活存<br>免費10次跨                      | 第27101日<br>朝手續費 (are t |         | 1.本人/家庭總寶<br>地產等)為新臺幣<br>〇 未達100萬                                                            | [產(含新臺幣存票<br>各:<br>○ 100萬∼未達)           | ☆、外匯存款、賞<br>500萬 ○ 500萬         | 後金存摺、信託輩<br>~未達1000萬(                 | 霍·保險商品、<br>)1000萬以上                                    | 金融交易商品、                   | 质          |  |
| :服務 > KY    | C評估作業 > KY       | C評估作業(新増                              | (變更.查問)                                  |                        |         | <ol> <li>2.本人/家庭最近</li> <li>0 未達50萬(<br/>本人不願提供</li> </ol>                                   | 一年度年收入約<br>)50萬~未達100                   | 連新臺幣 :<br>)萬 ○ 100萬~ヲ           | ₹達250萬 ○ 29                           | 50萬~未達500萬                                             | 〇 500萬以上                  | 0          |  |
| 卷填寫         |                  |                                       |                                          |                        |         | 3.所得/資金最主<br>〇 退休金 〇 :                                                                       | :要來源:<br>經營事業收入(                        | ) 投資報酬(如相                       | 金、利息收入、                               | 理財報酬等) 〇                                               | ≇承或贈與 ○                   | 受          |  |
|             | 身分游战一<br>振武      | A123***78                             | 9.,                                      |                        |         | 聘薪資 ○ 其他<br>●注意 : 未滿15)                                                                      | 。<br>                                   | ]<br>导選揮退休金及5                   | モ聘薪資                                  |                                                        |                           |            |  |
|             | 戶名               | bababa.                               | 3                                        |                        | _       | <ul> <li>4.您理財最主要</li> <li>○ 置產/稅務規</li> </ul>                                               | 目的?<br> 劃/資產移轉 ○                        | 教育基金 〇 澤                        | 備退休金 〇 🛚                              | 置資金運用                                                  |                           |            |  |
|             | 生日               | 197.,                                 |                                          |                        |         | 5.假設您最初投                                                                                     | 資\$100萬元,您                              | 期望1年後之投資                        | 戰酬率?(不代                               | 表未來實際之投了                                               | 資狀況)                      |            |  |
|             | 學歷               | 大専                                    |                                          |                        |         | 0 +50%~-509<br>8 美國你日前收                                                                      | % U +30%~-3                             | 10% () +15%~-                   | 15% () +5%~                           | -5%                                                    |                           |            |  |
|             | 現業               | 教職。                                   | 確認基本資料是<br>重新填寫KYCE                      | その需要更新<br>罰卷。          | ・再      | <ul> <li>〇 每月一定要:</li> <li>利息需求,以追</li> </ul>                                                | ス典王治之山前<br>有利息入帳 ○ :<br>求產品績效           | 6000~2001至:<br>最好每年有利息。         | 入帳 〇 利息可                              | 觸投資商品到期後                                               | 後再入帳 ○ 無酬                 | 記録         |  |
|             | 住家電話             | 02.25.1                               |                                          |                        | -       | 7.您過去投資經                                                                                     | 驗最接近以下哪                                 | 種模式?                            |                                       |                                                        |                           |            |  |
|             | 聯絡地址             | 新戈市中山                                 | 巷18弄                                     | 15號4樓                  | 7       | ○ 無任何投資經驗 ○ 一些投資經驗,例如外幣存款、儲蓄型保險或責任存摺 ○ 某種程度投資經驗,例如投資基金或股票 ○ 豐富之投資經驗,例如投資基金、股票或衍生性金融商品(期貨、達動) |                                         |                                 |                                       |                                                        |                           |            |  |
|             | 持有全民健保<br>重大傷病證明 | ○豊●番                                  |                                          |                        |         | 債券、整元貨幣<br>8.您有幾年的投                                                                          | :等等)<br>資經驗?                            |                                 |                                       |                                                        |                           |            |  |
|             | 47-67.7612       | * 1505 0 - 688                        | · BLAR MEANING MEANING BE                | 1010-1010-1014         | H       |                                                                                              |                                         | 年~五年 O 五:                       | 年以上                                   | 2                                                      |                           |            |  |
|             | 若資料與利用的          | 年160至61年4位<br>現況不符,除生日<br>4億行進行更新(預)  | 電流中資料15日前の<br>須含本行各誉業單位攝<br>申請SSL定調、資證OT | 值的1000分。其他<br>电子普通方可使  |         | 9.如果恋的果填<br>○ 維續持有並<br>免損失更多                                                                 | 投算商品一個月<br>加碼 () 保持原                    | 內持續下跌20%<br>有部位,等待續3            | ,您曾如问處理<br>效回春 〇 先寶;                  | ?<br>出一半,減少虧排                                          | 目 〇 馬上停損:                 | ı الم<br>ا |  |
|             |                  |                                       |                                          | -                      |         | 10.您目前的投资<br>〇 一年以內 〇                                                                        | 覺或存款需兌換す<br>)一年∼三年 〇                    | は提領成現金運用<br>三年∼五年 ○             | 的時間?<br>五年以上                          |                                                        |                           |            |  |
|             |                  | · · · · · · · · · · · · · · · · · · · | -頁 更新基本省                                 | 利用                     |         |                                                                                              | =                                       | ・客戸需求與意                         | 向【讀客戶親自                               | ·琪答】                                                   |                           |            |  |
|             |                  |                                       | _                                        |                        |         | 依主管機関規定<br>客戶(KYC)作<br>戶未符合標準時<br>○本人同意接:                                                    | 及本行財富管理<br>業程序後,依其<br>,本行得拒絕或<br>受上述內容。 | 業務經營政策,:<br>需求並在客戶可<br>中止提供財富管: | 若客戶符合本行<br>承擔的風險承受<br>理服務。<br>現供財富等理由 | 高淨值客戶標準計<br>廣內,提供財富(<br><sup>111</sup> 六 <b>6</b> 南田端米 | 痔,經辦理充分⊪<br>管理業務服務;≉<br>↓ | 豪解<br>若客   |  |

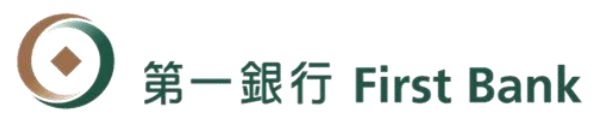

<sup>第一銀行 First Bank</sup> 【風險屬性(KYC) 查詢/變更】 - 5

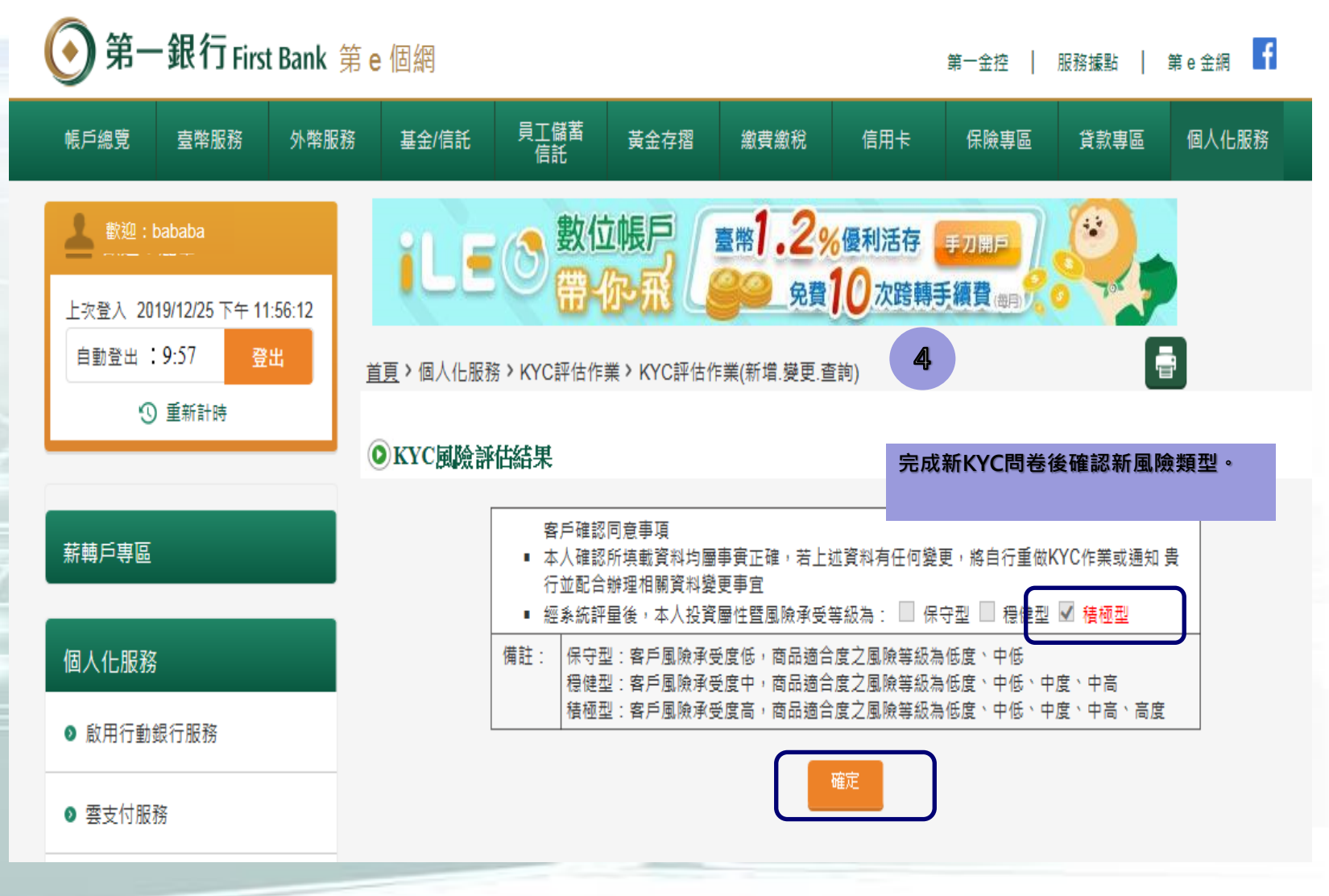

【僅供參考,請勿外流】

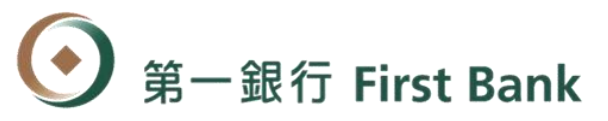

## 若有網路平台操作問題或帳務問題, 請洽本行服務專線,將有專人為您服務, 謝謝!!

備註:以上為測試畫面,實際網頁內容請以登入系統畫面為準,第一銀行 保有變更或修改操作說明之權利,敬請以本行公告之最新版本內容為準。

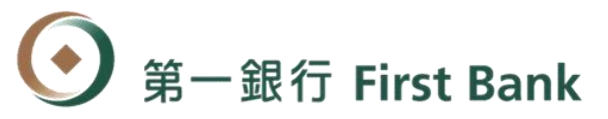

#### 【投資或交易風險警語】

信託財產之管理運用並非絕無風險·本公司除盡善良管理人之注意義務外·不負責全權決定運用信託財產為有價證券投資資金或證券 相關商品交易之盈虧·亦不保證最低之收益。

信託資金經運用於存款以外之標的者,不受存款保險之保障。

#### 【聲明】

本文件提供之資料及其內容僅供參考,並不構成要約、招攬或邀請、宣傳、誘使、或其他任何建議或推薦。本文件及其內容均屬本行 所有。有關資料不得以其他方式轉載、分發或傳送予任何其他人士,或以任何方式納入另一文件或其他材料中以作其他用途。

#### 【僅供參考,請勿外流】